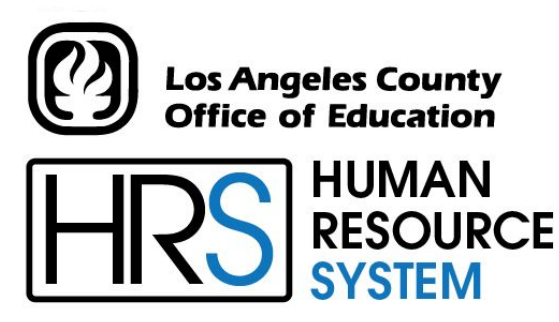

DISTRICT PERSONNEL INFORMATION SERVICES DIVISION OF SCHOOL FINANCIAL SERVICES

# **SESSION E**

# **TIME REPORTING**

2023-2024 TRAINING MANUAL

An Official Publication

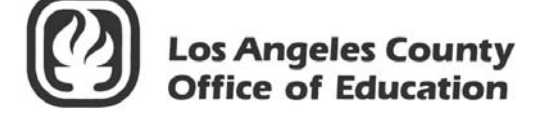

9300 Imperial Highway Downey, California 90242-2890 www.lacoe.edu

Debra Duardo, M.S.W., Ed.D., Superintendent

Karen Kimmel, Chief Financial Officer Business Services

Nkeiruka Benson, Director, School Financial Services

Yumeka Seabrooks, Assistant Director District Personnel Information Services Division of School Financial Services

Los Angeles County Office of Education Date Published: June 2019 Last Updated: October 2022

# **Table of Contents**

|      | Agenda                                                                                                    | 1             |
|------|----------------------------------------------------------------------------------------------------|---------------|
| I.   | <ul> <li>Pay Schedule and Tables</li> <li>a. Payroll Schedule</li> <li>b. Earnings Code Table (010)</li> <li>c. Work Calendar Table (029)</li> </ul> | 5-6<br>7<br>8 |
| II.  | Overview                                                                                                    |               |
|      | a. Time Reports                                                                                                    | 11            |
|      | District Profile Table                                                                                                    | 11            |
|      | • Salary/Pay Rate Screen (005) – EDB                                                                                                    | 12-13         |
|      | Messages on Time Transaction                                                                                                    |               |
|      | Navigating from Screen To Screen                                                                                                    | 14            |
|      | • ESA Time Report File – Online                                                                                                    | 15            |
|      | • ESA Time Report File – Printed copy                                                                                                    | 16            |
|      | Regular Time Report File – Online                                                                                                    | 17            |
|      | • Regular Time Report File – Printed copy                                                                                                    |               |
|      | b. Function 02 – Time Entry                                                                                                    | 19            |
| III. | ESA Time Report File                                                                                                    |               |
|      | a. ESA Time File (003) – What is an ESA Payroll?                                                                                                    | 23            |
|      | Rejected ESA Time Report (PAYR010)                                                                                                    |               |
|      | • Employees with Non-Zero ESA Amounts (PPERSADSP)                                                                                                    |               |
|      | b. Create a batch for the ESA Time File                                                                                                    |               |
|      | c. Methods of Paying an ESA                                                                                                    |               |
|      | ESA Individual Pay                                                                                                    |               |
|      | Page Approval Option                                                                                                    |               |
|      | • Transactions Not Paid Using Page Approval Option                                                                                                   |               |
|      | Manual Calculation of an ESA                                                                                                    |               |
|      | Multiple Positions                                                                                                    |               |

# Table of Contents (continued)

| Reg  | ular Time Report File                                                                                                    |                                                            |
|------|----------------------------------------------------------------------------------------------------|------------------------------------------------------------|
| a.   | Time Report File (002)                                                                                                    |                                                            |
| b.   | Create a Batch for a Regular Time Report File                                                                                                    |                                                            |
| c.   | Approving the Time Report File                                                                                                    |                                                            |
| Ove  | rride Process                                                                                                    |                                                            |
| a.   | Create an Override Batch                                                                                                    |                                                            |
| b.   | Accessing the Override Screen                                                                                                    |                                                            |
| One  | -Time Pay Screen                                                                                                    |                                                            |
| a.   | One Time Pay (004)                                                                                                    |                                                            |
| b.   | Create a Batch for One-Time Pay                                                                                                    | 54-55                                                      |
| c.   | Using the One-Time Pay Screen                                                                                                    | 56-57                                                      |
| d.   | Reissue Field                                                                                                    | 58                                                         |
| e.   | VOL (Voluntary Deductions) Field                                                                                                    | 59                                                         |
| Z Ti | me File                                                                                                    |                                                            |
| a.   | Z Time Report File                                                                                                    |                                                            |
| b.   | Create a Batch for the Z Time Report File                                                                                                    |                                                            |
| c.   | Two methods to enter data on the Z Time Report File                                                                                                    |                                                            |
|      | • Method 1. Manual Entry                                                                                                    |                                                            |
|      | Method 2. Speed Key                                                                                                    |                                                            |
| Auto | omated RX Feature                                                                                                    |                                                            |
| a.   | Automated RX Feature                                                                                                    | 71                                                         |
| b.   | Create a Batch for the Automated RX Feature                                                                                                    |                                                            |
| c.   | Step-by-Step Process of the Automated RX Feature                                                                                                    |                                                            |
| d.   | Cancelling the Automated RX Feature                                                                                                    | 80-81                                                      |
|      | Reg<br>a.<br>b.<br>c.<br>Ove<br>a.<br>b.<br>c.<br>d.<br>e.<br>Z Ti<br>a.<br>b.<br>c.<br>d.<br>c.<br>d.<br>c.<br>d.<br>c.<br>d.<br>c.<br>d.<br>c.<br>d.<br>c.<br>d.<br>c.<br>d.<br>c.<br>d.<br>c.<br>d.<br>d.<br>c.<br>d.<br>d.<br>c.<br>d.<br>d.<br>c.<br>d.<br>d.<br>c.<br>d.<br>d.<br>d.<br>d.<br>d.<br>d.<br>d.<br>d.<br>d.<br>d.<br>d.<br>d.<br>d. | Regular Time Report File         a. Time Report File (002) |

### Agenda

### > Welcome and Introductions

• What is covered in this training session

### > Time Reporting

- HRS District Payroll Schedule
- Earning Codes
- Work Calendars
- ESA Time File
- Time Report File
- Override "V" Feature
- Automated RX Feature
- One-Time Pay Screen
- Z Time File and the Speed Key

### Evaluation and close of session

Intentionally left blank

# SECTION I.

# **PAY SCHEDULE AND TABLES**

Intentionally left blank

|   | SCHEDULE                  | C1B            | V2D             | V1G      | E1D      | C5B      | E4D      | H1D      | C3B      | V2E      | V1H      | E1E      | E4E      | H1E      | C2C      | C1C            | days.               | pm this day.                                                                                                    |                     | ice.                    |                      |
|---|---------------------------|----------------|-----------------|----------|----------|----------|----------|----------|----------|----------|----------|----------|----------|----------|----------|----------------|---------------------|----------------------------------------------------------------------------------------------------|---------------------|-------------------------|----------------------|
|   | DD INPUT<br>CUTOFF        | 08-22-17       | 08-25-17        | 08-25-17 | 08-25-17 | 08-25-17 | 08-29-17 | 08-29-17 | 08-29-17 | 09-08-17 | 09-08-17 | 09-08-17 | 09-15-17 | 09-15-17 | 09-19-17 | 09-22-17       | nsidered non-work   | aded in EDB by 7:00                                                                                                    |                     | ounty Treasurer's Off   | 6442                 |
|   | TIME REPORT<br>PRODUCTION | 08-18-17       | 08-18-17        | 08-18-17 | 08-21-17 | 08-21-17 | 08-24-17 | 08-24-17 | 08-24-17 | 09-05-17 | 09-05-17 | 09-06-17 | 09-11-17 | 09-11-17 | 09-15-17 | 09-18-17       | ved holidays are co | ort/screen must be loo                                                                                                    | m this day.         | or to this date, per Co | action at (562) 022- |
|   | PAYROLL<br>PROD. DATE     | 08-29-17       | 08-29-17        | 08-29-17 | 08-30-17 | 08-30-17 | 09-01-17 | 09-01-17 | 09-05-17 | 09-14-17 | 09-14-17 | 09-15-17 | 09-19-17 | 09-20-17 | 09-25-17 | 09-27-17       | ce closures. Obser  | be listed on time repo<br>next day.                                                                                                    | completed by 7:00 p | sed to employees pri-   | the SES-Pavroll Se   |
|   | ISSUE DATE                | 09-01-17       | 09-05-17        | 09-05-17 | 09-05-17 | 09-05-17 | 09-08-17 | 09-08-17 | 09-08-17 | 09-20-17 | 09-20-17 | 09-20-17 | 09-25-17 | 09-25-17 | 09-29-17 | 10-02-17       | ys and County offic | day. Employees to t<br>reens available the r                                                                                                    | Time entry must be  | s are not to be releas  | lles aseala alubat   |
|   | MEMO                      | 1STWD          | 5TH             | 5TH      | 5TH      | 5TH      | 10TH     | 10TH     | 10TH     | 20TH     | 20TH     | ESA      | ESA      | 25TH     | LWD      | 1STWD          | Bank holida         | roduced this on the poly of the poly of th | d on this day.      | nts. Warrants           | ding this sof        |
|   | . PERIOD<br>TO            | 08-31-17       | 08-31-17        | 08-31-17 | 08-31-17 | 08-31-17 | 08-31-17 | 08-31-17 | 08-31-17 | 09-15-17 | 09-15-17 | 09-30-17 | 09-30-17 | 09-15-17 | 09-30-17 | 09-30-17       | d upon observed     | Time reports are p<br>District will have tir                                                                                                    | Payroll is produced | e printed on warrar     | v questions regar    |
|   | PAYROLL<br>FROM           | 08-01-17       | 08-01-17        | 08-16-17 | 08-01-17 | 08-01-17 | 08-01-17 | 08-16-17 | 08-01-17 | 09-01-17 | 09-01-17 | 09-01-17 | 09-01-17 | 09-01-17 | 09-01-17 | 09-01-17       | be changed base     | on Date                                                                                                    | ite                 | Issue date              | If you have any      |
|   | SCHEDULE                  | C1B            | V2D             | V1G      | E1D      | C5B      | E4D      | H1D      | C3B      | V2E      | V1H      | E1E      | E4E      | H1E      | C2C      | C1C            | sue Dates may       | eport Producti                                                                                                    | Production Da       | ate                     |                      |
| 1 | CYCLE                     | <mark>C</mark> | <mark>\2</mark> | 7        | E1       | C5       | E4       | H1       | C3       | 72       | ۲۱       | E1       | E4       | Ħ        | C3       | <mark>5</mark> | Iss                 | Time R                                                                                                    | Payroll             | Issue D                 |                      |

DIVISION OF SCHOOL FINANCIAL SERVICES HRS DISTRICT PAYROLL SCHEDULE SEPTEMBER 2017 ISSUE DATE

> CO Los Angeles County Office of Education

# See back page for Regular Verification & Supplemental Schedule

08-07-17

|            | HRS SUPPLEMENTAL  | PRODUCTION SCHEDULE |               |
|------------|-------------------|---------------------|---------------|
| Production | For Verification  | For Real            | Issue Date    |
| Date       | Warrants Schedule | Warrants Schedule   | Real Warrants |
| 09/01/17   | 249               | 244                 | 09/06/17      |
| 09/02/17   |                   | SAT                 |               |
| 09/03/17   |                   | SUN                 |               |
| 09/04/17   |                   | HOL                 |               |
| 09/05/17   | 250               | 248                 | 09/07/17      |
| 09/06/17   | 251               | 249                 | 09/08/17      |
| 09/07/17   | 254               | 250                 | 09/11/17      |
| 09/08/17   | 255               | 251                 | 09/12/17      |
| 09/09/17   |                   | SAT                 |               |
| 09/10/17   |                   | SUN                 |               |
| 09/11/17   | 256               | 254                 | 09/13/17      |
| 09/12/17   | V2E, V1H, 257     | 255                 | 09/14/17      |
| 09/13/17   | E1E, 258          | 256                 | 09/15/17      |
| 09/14/17   | 261               | 257                 | 09/18/17      |
| 09/15/17   | E4E, 262          | 258                 | 09/19/17      |
| 09/16/17   |                   | SAT                 |               |
| 09/17/17   |                   | SUN                 |               |
| 09/18/17   | H1E, 263          | 261                 | 09/20/17      |
| 09/19/17   | 264               | 262                 | 09/21/17      |
| 09/20/17   | 265               | 263                 | 09/22/17      |
| 09/21/17   | C2C, 268          | 264                 | 09/25/17      |
| 09/22/17   |                   | 265                 | 09/26/17      |
| 09/23/17   |                   | SAT                 |               |
| 09/24/17   |                   | SUN                 |               |
| 09/25/17   | C1C               | 268                 | 09/27/17      |
| 09/26/17   | 271               |                     |               |
| 09/27/17   | 272               |                     |               |
| 09/28/17   | E1F, C5C, 275     | 271                 | 10/02/17      |
| 09/29/17   | 276               | 272                 | 10/03/17      |
| 09/30/17   |                   | SAT                 |               |

### SEPTEMBER 2017

### RETROACTIVE PRODUCTION SCHEDULE

| Schedule | Transaction<br>Gen Date | Production<br>Date | Issue Date |
|----------|-------------------------|--------------------|------------|
| R07      | 08/25/17                |                    |            |
| R08      | 09/01/17                | 09/07/17           | 09/11/17   |
| R09      | 09/08/17                | 09/14/17           | 09/18/17   |
| R10      | 09/15/17                | 09/21/17           | 09/25/17   |
| R11      | 09/22/17                |                    |            |
| R12      | 09/29/17                | 10/05/17           | 10/09/17   |

### LACOE 2017-2018 OBSERVED HOLIDAYS

| 07-04-17 | Independence Day     | 12-25-17 | Christmas Holiday          |
|----------|----------------------|----------|----------------------------|
| 09-04-17 | Labor Day            | 12-29-17 | New Year's Eve             |
| 11-10-17 | Veteran's Day        | 01-01-18 | New Year's Day             |
| 11-22-17 | Thanksgiving Holiday | 01-15-18 | Martin Luther King Jr. Day |
| 11-23-17 | Thanksgiving Holiday | 02-12-18 | Lincoln's Birthday         |
| 11-24-17 | Thanksgiving Holiday | 02-19-18 | Washington's Birthday      |
| 12-22-17 | Christmas Holiday    | 05-28-18 | Memorial Day               |
|          |                      |          |                            |

Issue dates may be changed based upon observed Bank holidays and County office closures. Observed holidays are considered non-work days.

08-07-17

|                         | *** TABLE SEARCH ***                     | 1672                    |
|-------------------------|------------------------------------------|-------------------------|
|                         | EARNINGS TABLE                           |                         |
| _ DBS DEF BEN SU        | _ CEP EXT PERIOD _ JDP JURY DUTY         | _ CEL CELL PHONE        |
| _ REG REGULAR           | _ MRT MERIT AWRD _ LON LONGEVITY         | _ SH1 SHFT 1 DIF        |
| _ RNU REG PAY ND        | _ OT1 OT STR TM _ LOT LOTTERY            | _ SH2 SHFT 2 DIF        |
| _ ESA ESA               | _ OT2 OT DBL TM _ MNT MENTOR             | _ SH3 SHFT 3 DIF        |
| _ UOS UOS               | _ OVL CERT OVERL _ MST MASTER TCH        | _ LXS LXS               |
| _ DKT DOCK-TIME         | _ OVT OT TM & HF _ NDL ADDL N D          | _ RAE RET ADJERN        |
| _ DNU DOCK TM ND        | _ STF BUY _ NRL ADDL N R                 | _ RAN RET ADJ NO        |
| _ ECL LATE HIRE         | _ INN ADD PT NP _ RIN RET INCENT         | _ RDA RET ADJDED        |
| _ ECT EARLY TERM        | _ INO INTERSN OT _ RNN RET INCENT        | _ RDN RET ADJDED        |
| _ EDK ED DOCK           | _ INT INTERSESSN _ RNS RET INC NS        | _ RXS RXS               |
| _ SPR SUB PAY           | _ AAL AUTO ALLOW _ RWK RET INCENT        | _ FRL FURLOUGH          |
| _ ECA ED CDE ADJ        | _ BNS BONUS STRS _ SKI SCK INCENT        | _ HCA HLTH CARE         |
| _ MCC MED CAT RF        | _ BON BONUS _ WCA WRK COMP               | _ DOC DRDGREE           |
| _ VPL VAC PO LMP        | _ CAS ADD STUDNT _ WKS WORKSHOP          | _                       |
| _ VPO VAC PAYOFF        | _ CCH CERT COACH _ NTR INTEREST          | _                       |
| _ DPA D PART NS         | _ CDL ADDL C D _ RTN RETRO NSUB          | _                       |
| _ DPB D PART ST         | _ CRL ADDL C R _ RTS RETRO SUBJ          | _                       |
| _ ELH ED LV HALF        | _ DBL DEF BEN LM _ STL SETTLEMENT        | _                       |
| _ SBP SAB PAID          | _ DEP DEP _ HAL HOUSING AL               | _                       |
| _ BTS BEG SUPPRT        | _ EPA EPA _ BLD BILING DIF               | _                       |
| (X) DETAIL,             | (F)ORWARD, (B)ACKWARD, (T)OP, (E)ND, (M) | ENU _                   |
| TRANS: <u>010</u> KEY 1 | : KEY 2: KEY 3:                          | _ DISTRICT <u>00111</u> |

The Earnings Code Table stores earnings codes and related data which determine how time transactions and retroactive pay adjustments process through payroll production. An earnings code is required for every time transaction (e.g., REG - regular pay, OVT - overtime). This code determines retirement earnings, tax deductions, leave accounting and seniority hours. The earnings code must be on the Earnings Code Table (010).

Each earnings code has data fields which determine if:

- The transaction affects gross pay
- Pay is calculated as rate x time, rate x time x a factor or amount
- Pay contributes to subject grosses; federal withholding, state withholding, retirement, OASDI, Medicare, SUI, SDI, FUTA and Workers' Compensation.
- Pay is supplemental and if so, how it is to be taxed.

The earnings code determines whether:

- Time paid contributes to seniority or leave accrual;
- The labor distribution object code is overridden, e.g., for overtime;
- Pay is included in the distribution of fringe benefit amounts, e.g., health benefits;
- Pay is subject to retro pay.

Refer to your HRS System Operations Manual, beginning on Page II-85, for more information on Work Calendar Tables.

### Work Calendar Table (029)

|    |      |     |    |      |      | ж    | * C      | ΓL – Ι | JORK CI | ALENDAI | R TABLE     | - INQUIRY⇒ | кж    |       |               | 1629      |
|----|------|-----|----|------|------|------|----------|--------|---------|---------|-------------|------------|-------|-------|---------------|-----------|
|    |      |     | C  | CALE | ENDF | AR:  | <u>A</u> | F      | -ISCAL  | YEAR:   | <u>15</u> D | ESCRIPTION | ADMI  | N     |               |           |
| DI | STR  | ст: | 00 | 9132 | 2 но | DURS | S PE     | ER DA  | Y: 8.0  | 90 NUM  | BER OF P    | ERIODS: 12 | PAY   | CYCLE | GROUP         | : G1      |
|    |      |     |    |      |      |      |          | PAID   | PAID    | UN      |             |            |       | PAID  | PAID          | UN        |
| B  | EGIN | N I | E  | END  |      | APF  | ۶L       | WORK   | N WRK   | PAID    | BEGIN       | END        | APPL  | WORK  | N WRK         | PAID      |
| 1  | DATE | Ξ   |    | DATE |      | мο,  | ∕YR      | DAYS   | DAYS    | DAYS    | DATE        | DATE       | MO/YR | DAYS  | DAYS          | DAYS      |
| 07 | 01   | 14  | 07 | 31   | 14   | 07   | 14       | 13     | 0       | 0       |             |            |       |       |               |           |
| 08 | 01   | 14  | 08 | 31   | 14   | 08   | 14       | 20     | Θ       | Θ       |             |            |       |       |               |           |
| 09 | 01   | 14  | 09 | 30   | 14   | 09   | 14       | 21     | 0       | Θ       |             |            |       |       |               |           |
| 10 | 01   | 14  | 10 | 31   | 14   | 10   | 14       | 21     | 0       | 0       |             |            |       |       |               |           |
| 11 | 01   | 14  | 11 | 30   | 14   | 11   | 14       | 18     | 0       | 0       |             |            |       |       |               |           |
| 12 | 01   | 14  | 12 | 31   | 14   | 12   | 14       | 12     | 0       | 0       |             |            |       |       |               |           |
| 01 | 01   | 15  | 01 | 31   | 15   | 01   | 15       | 20     | Θ       | 0       |             |            |       |       |               |           |
| 02 | 01   | 15  | 02 | 28   | 15   | 02   | 15       | 20     | 0       | 0       |             |            |       |       |               |           |
| 03 | 01   | 15  | 03 | 31   | 15   | 03   | 15       | 22     | 0       | 0       |             |            |       |       |               |           |
| 04 | 01   | 15  | 04 | 30   | 15   | 04   | 15       | 16     | 0       | 0       |             |            |       |       |               |           |
| 05 | 01   | 15  | 05 | 31   | 15   | 05   | 15       | 22     | 0       | 0       |             |            |       |       |               |           |
| 06 | 01   | 15  | 06 | 30   | 15   | 06   | 15       | 21     | 0       | 0       |             |            |       |       |               |           |
|    |      |     |    |      |      |      |          |        | ANN     | JAL:    | 07 01 1     | 4 06 30 15 |       | 226   | Θ             | o         |
|    |      |     |    |      |      |      |          |        |         |         |             |            |       |       |               |           |
| TR | ANS: | 02  | 29 | k    | ΚEΥ  | 1:   | A        |        |         | KEY 2:  | 15          | KEY 3:     |       | DIST  | Г: <u>001</u> | <u>11</u> |

The Work Calendar Table stores the pay periods, number of periods, the paid work days for each pay period, the annual total workdays, and the start and end dates for the work year. Every EDB assignment is tied to a calendar. The calendar plays a significant role in time entry and payroll processing.

The purpose of a work calendar is to tell HRS

- What accrual periods an employee is paid for
- How many days constitute a full month of work
- The first day of work for those tied to this calendar
- The last day of work for those tied to this calendar
- The total number of work days in a fiscal year for those tied to this calendar

In addition,

- The pay periods on the calendar, in conjunction with the time report code, determine whether an employee appears on the time file
- The paid workdays from the calendar are generated on the time file for monthly employees with a time report code of "T."
- The paid work days are accessed during payroll processing to determine whether an employee is paid the full monthly salary or pay is calculated using a daily rate.

Refer to your HRS System Operations Manual, beginning on Page II-27, for more information on Work Calendar Tables.

https://www.lacoe.edu/hrs\_training

# SECTION II.

# **OVERVIEW**

Intentionally left blank

### **Time Reports**

For every regular and ESA pay schedule a time report is created. The time report file is created on-line and a preprinted time report is distributed to districts approximately one and a half weeks prior to payroll production. The printed report is for district use only and can be used for site reporting of time, if desired, since the report is sorted by time report location. Reports are not returned to the County Office. All time input is done on-line by the district.

Preprinted Time Reports and Time Report Files are sorted as follows:

- Schedule
- Job Type (Certificated/Classified/Student)
- Time Report Location
- Employee Name
- Position Number

### **District Profile Table (1620)**

When generating a time report, the system checks the District Profile Table (020) to see if the pay cycle is listed.

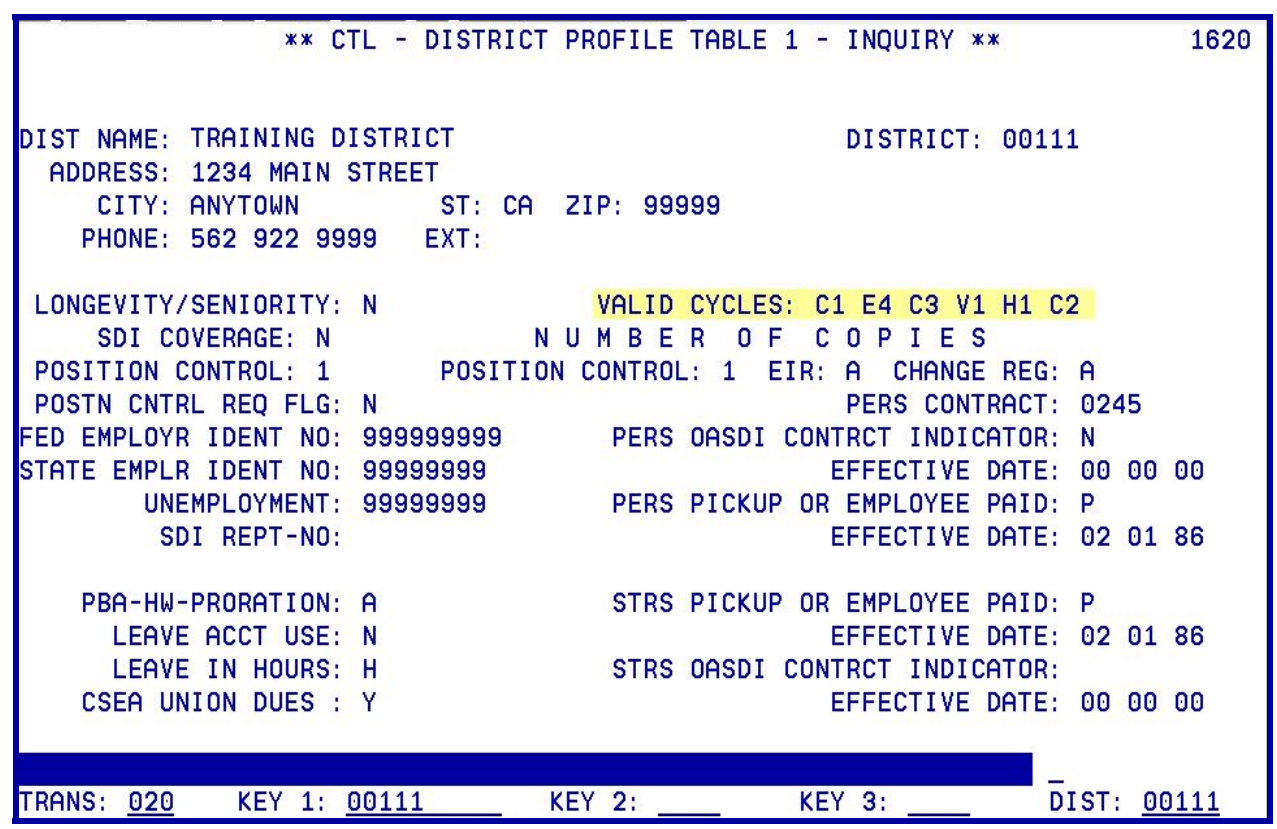

### Salary /Pay Rate Screen (005) – EDB

If the cycle is listed, the EDB is checked for positions with an ESA pay cycle and a time report code of "T." The system also checks the accrual periods on the calendar to which the position is tied. If the calendar periods match the accrual periods of the schedule and the time report code is "T," the system runs a "dummy" payroll process to determine the monthly net pay which is divided in half and displayed on the time report. The system uses the rate, which is on EDB Salary/Pay Rate Screen (005) on the night the time report is produced. The exception would be mid-month changes processed prior to Time File Production.

When the time report code is "T" on EDB Salary/Pay Rate Screen (005), the system prints units of time on the time report.

|           |               | ** PEF          | - SALARY/PAY  | RATE -UPD  | **                |                | 01         | L05       |
|-----------|---------------|-----------------|---------------|------------|-------------------|----------------|------------|-----------|
| RW39293   | 358 BARN      | ETT, HERBERT    | Α.            | EFFEC DAT  | E: <u>07</u> 01   | <u>13</u> ACTN | 1s:        | _         |
|           |               |                 |               |            |                   | F              | PRIME JOB: | Р         |
| JOB       | POSITION      | JOB CLAS        | S             |            |                   |                |            |           |
| 1         | 200005        | 200005 T        | EACHER CHILD  | CENTER     |                   |                |            |           |
|           |               |                 |               | TIME       | TIME              |                |            |           |
| CYCLE     | BASIS PA      | Y MOS ILL F     | LAN VAC PLAN  | RPT LOCN   | RPT CD            | EARNING        | SS TYPES   |           |
| <u>E4</u> | <u>M</u>      | <u>12 NF</u>    | <u>NA</u>     | <u>004</u> | I                 | REG _          |            |           |
|           |               |                 |               |            |                   |                |            |           |
| SCHED/F   | RANGE/STEP    | EFF DATE        | %FULL-TIME    | CALC METH  | FULL-TI           | ME RATE        | SALARY RA  | <b>ΤΕ</b> |
| <u>6</u>  | <u>004 08</u> | <u>07 01 07</u> | <u>100.00</u> | _          | _348              | 5.000          | 3485.0     | 000       |
|           |               |                 |               |            |                   |                |            |           |
|           |               |                 |               |            | D                 |                |            | 000       |
| CONEDIN   |               | ** PH           | - TIME REPUR  | OO 01 11 T | 'U **<br>'O OO 20 | 1 1            |            | 202       |
| SCHEDU    | LE: E4F       | TRL: 004 C      | PHT PERIOD:   | 09 01 11 1 | 0 09 30           | 11             | PHGE: 000  | UT I      |
| с те н    |               |                 | E EDN TIME    |            |                   |                |            | рот       |
|           | D ERN II      |                 | IE ERN TIME   | KHIC/HM    |                   | DHIE           |            | ын        |
| RO        | DNETT HEDR    | EDT O           | DII30         | 29358      | 1-200005          | -D             |            |           |
| тх        | M DEC 21      | 00              | NWOO          | 3/85 0     | 1 20000           |                |            |           |
| - 1/ 1    |               |                 |               | 3485.0     | 100 <u> </u>      |                |            |           |
|           |               |                 |               | 3/85 0     | 100 <u> </u>      |                |            |           |
|           |               |                 |               | 3485.0     | 100 <u> </u>      |                |            |           |
| <u> </u>  |               |                 |               | 0          |                   |                |            |           |

When the time report code is "P" on EDB Salary/Pay Rate Screen (005), the system prints the job only. This is recommended for hourly/daily pay basis if employee hours/days vary per pay period. on the time report.

| ** PER - SALARY/PAY<br>UN0846668 BOYER,MELVIN O.                 | RATE -UPD **         0105           EFFEC DATE:         07         01         13         ACTNS: |
|------------------------------------------------------------------|-------------------------------------------------------------------------------------------------|
| JOB POSITION JOB CLASS<br>2 200015 200015 HOME TEACHER           | PRIME JUB: P                                                                                    |
| CYCLE BASIS PAY MOS ILL PLAN VAC PLAN<br><u>C3 H 12 NA NA</u>    | TIME TIME<br>RPT LOCN RPT CD EARNINGS TYPES<br>010 P REG                                        |
| SCHED/RANGE/STEP EFF DATE %FULL-TIME<br>0 006 14 09 01 11 100.00 | CALC METH FULL-TIME RATE SALARY RATE<br>59.200 59.200                                           |
|                                                                  |                                                                                                 |
| ** PAY - TIME REPOR<br>SCHEDULE: C3C TRL: 010 C PAY PERIOD:      | T FILE - UPD ** 0202<br>10 01 11 TO 10 31 11 PAGE: 0003                                         |
| C TC B ERN TIME ERN TIME ERN TIME                                | RATE/AMT FROM DATE TO DATE BAT                                                                  |
| BOYER,MELVIN 0. UN08<br>_ <u>TX H</u> <u>REG</u>                 | 946668 2-200015-P<br><u>59.200</u><br><u>59.200</u>                                             |
|                                                                  |                                                                                                 |

The system also considers the job status and the effective dates for any leaves, terminations or late hires. To be included on the ESA time report file, the job status for the position can be "A" (active), "P" (paid leave), "F" (future), or "T" (terminated). The Status Date for "F" or "T" must be within the pay period.

### **Messages on Time Transaction**

The preprinted time report is a duplicate of the on-line time report file except that the printed report lists actions or messages on an employee's time transaction. Some are information and require no action. Others may require an adjustment to the Employee Data Base.

| "EXPIRED CREDENTIAL" | Credential expires before the end of the pay period.                                            |
|----------------------|-------------------------------------------------------------------------------------------------|
| "INVALID CREDENTIAL" | Credential code is XXXXX. A valid credential must be entered or a warrant will not be produced. |
| "LATE HIRE"          | Hired after the first day of the pay period.                                                    |
| "MID-MONTH RATE CNG" | Salary change within the pay period.                                                            |
| "PAID LEAVE"         | On paid leave.                                                                                  |
| "REHIRE"             | Was terminated then hired back into the same position.                                          |
| "RETIREMENT CHANGE"  | Retirement change within the pay period.                                                        |

| "RTRN FROM PAID LV"    | Returning from paid leave within the pay period.                                                                                                    |
|------------------------|----------------------------------------------------------------------------------------------------|
| "RTRN FROM UNPAID LV"  | Returning from an unpaid leave within the pay period.                                                                                                    |
| "TERMINATED"           | Terminated during the pay period.                                                                                                    |
| "UNPAID LEAVE"         | Went on unpaid leave during the pay period.                                                                                                    |
| "UNPD LV WHOLE PERIOD" | Certificated employee on unpaid leave during the whole pay period.                                                                                                    |
| "NO HISTORY FOUND"     | The Job Status Date, Salary Effective Date or the Retirement Date<br>on the EDB fell within or after the Pay Period, no Job History could<br>be found for that position.                                           |
| "CK SALARY EFFEC DATE" | The Salary Effective Date on the EDB is greater than the Accrual End Date, a rate for the current Pay Period could not be found.                                                                                   |
| "NO CNG FOUND - HIST"  | The Job Status Date, Salary Effective Date or the Retirement Date<br>on the EDB fell within or after the Pay Period, no change was<br>found in Job History in regard to those dates.                               |
| "ZEROS-HIST EFFEC DT"  | The Job Status Date, Salary Effective Date or the Retirement Date<br>on the EDB fell within or after the Pay Period, zeros were found in<br>the History Effective Date.                                            |
| "STATUS ERROR"         | The Job Status Date on the EDB indicated a change in the Job Status, there was no Job History to support the change.                                                                                               |
| "NO PREVIOUS HIST"     | The Job Status Date, Salary Effective Date or the Retirement Date<br>on the EDB fell within or after the Pay Period, no Job History prior<br>to the date on the EDB was found.                                     |
| "NO HIST IN PAYPERIOD" | The Job Status Date, Salary Effective Date or the Retirement Date<br>on the EDB fell within or after the Pay Period, there was no Job<br>History within the Pay Period, therefore could not support the<br>change. |
| "NO RATE FOUND FOR DT" | The Salary Effective Date was within the Pay Period indicating a Salary Change, an old rate could not be found in Job History.                                                                                     |
| "STATUS CHANGE"        | The Job Status Date on the EDB was within the Pay Period indicating a Status Change, a rate for the date of the Status Change could not be found.                                                                  |
| "NEW RATE NOT FOUND"   | There was a Salary Change within the Pay Period, a new rate could not be found.                                                                                                    |

### Navigating from Screen To Screen

Each printed time report page contains two on-line screens of transactions are displayed in the following. To move from screen to screen, in the action field, type:

- B To move back one screen
- F To move forward one screen

# ESA Time Report File - Online

Page 1 – First online screen.

| ** PAY - ES                          | SA TIME REPORT              | FILE - UPD ** | 0203                   |
|--------------------------------------|-----------------------------|---------------|------------------------|
| SCHEDULE: E4E TRL: 010 N             | PAY PERIOD: 0               | 9 01 11 TO 09 | 30 11 PAGE: 0015       |
|                                      |                             |               |                        |
| PAGE APPROVAL _                      |                             |               | ESA                    |
|                                      |                             | POSITION      | RATE C AMT BAT         |
|                                      |                             |               |                        |
| ARCHER, GRETCHEN R.                  | RJ7871049                   | 3 622042 P    | 3942.000 <u>1833</u>   |
| ATKINSON, JENNIFER T.                | UT0858262                   | 2 622044 P    | 4546.000 <u>2114</u>   |
| BALDWIN,RANDY A.                     | UU9135970                   | 4 622042 P    | 3817.000 <u>1698</u>   |
| BARBER,GLORIA A.                     | PD0848079                   | 1 410005 P    | 7378.000 <u>3354</u>   |
| BAREFOOT,EDGAR A.                    | DQ0455463                   | 8 670002 P    | 4443.000 <u>956</u>    |
| BENTON, BONNIE E.                    | BX8262829                   | 2 621043 P    | 3690.800 _ <u>1592</u> |
| BOWDEN, EUGENE O.                    | CZ9825743                   | 1 621041 P    | 3419.800 <u>1513</u>   |
| BOWDEN, JEFFREY O.                   | MV4755278                   | 4 622043 P    | 4067.000 <u>1814</u>   |
| BOWEN,LINDA O.                       | CU3943828                   | 1 670002 P    | 4443.000 <u>1869</u>   |
| BURNS,KEITH U.                       | DG5964061                   | 1 621041 P    | 3442.000 <u>1426</u>   |
| CHAPMAN, BETTY H.                    | SH7185954                   | 2 621041 P    | 3392.000 _ <u>1290</u> |
| CLARK, FRED L.                       | PJ7264283                   | 2 621041 P    | 3392.000 <u>1500</u>   |
| CLEMENTS, JUDY L.                    | TZ9253394                   | 7 622044 P    | 4421.000 <u>1800</u>   |
| CONRAD, PETER 0.                     | QP1990409                   | 1 670002 P    | 4568.000 <u>1762</u>   |
| COWAN, BROOKE O.                     | ZG7270865                   | 2 621041 P    | 3369.800 <u>1339</u>   |
| DALY,JUANITA A.                      | ZC0771568                   | 2 621041 P    | 3234.800 <u>1379</u>   |
| (002) - ENTER YOUR CHANGES.          |                             |               | _                      |
| TRANS <u>003</u> SCH E4E BT 110 PAGE | <u>0015</u> <u>0100</u> EID |               | TRL DIST <u>00111</u>  |

Page 1 – Second online screen.

| ** PAY - ESA                                  | TIME REPORT                | FILE - UPD **  |                    | 0203         |
|-----------------------------------------------|----------------------------|----------------|--------------------|--------------|
| SCHEDULE: E4E TRL: 010 N                      | PAY PERIOD:                | 09 01 11 TO 09 | 30 11 PAGE: 0      | 015          |
|                                               |                            |                |                    |              |
| PAGE APPROVAL _                               |                            |                | ES                 | A            |
|                                               |                            | POSITION       | RATE C AM          | T BAT        |
|                                               |                            |                |                    |              |
| DEAN,CONNIE E.                                | XM6669616                  | 2 621041 P     | 3369.800 <u>13</u> | 68           |
| DIXON, ROSEMARY I.                            | PF8267114                  | 1 670002 P     | 4443.000 <u>19</u> | 93           |
| DYER, VERNON Y.                               | PK1453837                  | 5 621041 P     | 3234.800 _ 14      | 38           |
| FAIRCLOTH, GAYLE A.                           | VU4185281                  | 3 621041 P     | 3392.000 <u>12</u> | <u>91</u>    |
| FINK,LAURENCE I.                              | AX6282365                  | 1 622042 P     | 3992.000 <u>16</u> | 71           |
| GARDNER,LORRAINE A.                           | AS0049161                  | 3 621041 P     | 3369.800 <u>14</u> | 94           |
| GILLIAM, TAMMY I.                             | YY5522413                  | 4 621041 P     | 3442.000 <u>13</u> | <u>91</u>    |
| GLASS, GLORIA L.                              | JU0105598                  | 4 621041 P     | 3419.800 <u>15</u> | 13           |
| GOODWIN,LARRY O.                              | TV2028045                  | 5 621043 P     | 3713.000 <u>15</u> | 27           |
| HAAS,HERMAN A.                                | FC2010299                  | 1 670002 P     | 4443.000 <u>19</u> | 24           |
| HALE,NORMA A.                                 | DA5356173                  | 7 621041 P     | 3369.8005          | 42           |
| HALL,DON A.                                   | GW0042898                  | 2 670002 P     | 4568.000 <u>21</u> | 24           |
| HERNDON, JOHN E.                              | PG8225602                  | 7 621041 P     | 3369.800 <u>14</u> | 90           |
| KEMP,LAURENCE E.                              | FY5509655                  | 1 621043 P     | 3813.000 <u>17</u> | 00           |
|                                               |                            |                |                    |              |
|                                               |                            |                |                    |              |
| (298) - NO CHANGES ON PREVIOUS                | SCREEN                     |                | _                  |              |
| TRANS <u>003</u> SCH E4E BT 110 PAGE <u>0</u> | <u>015</u> <u>0100</u> EIC | )              | TRL DIST           | <u>00111</u> |

| PAYR007/PP30B0XX/030188                                                         |                         | PERSONNEL/PAYROLI        | L/RETIREMENT         | SYSTEM   |              | PAGE NO. 1                                                                       |
|---------------------------------------------------------------------------------|-------------------------|--------------------------|----------------------|----------|--------------|----------------------------------------------------------------------------------|
| SCHEDULE E4E<br>DISTRICT 00111 TRAINING DISTR<br>TIME REP LOCATION 010 EDUCATIO | ICT<br>N TECHNOLOGY     | CLASSIFIED               | JOBS                 |          |              | ISSUE DATE 08/25/11<br>PAYROLL RUN DATE 08/19/11<br>PAY PERIOD 09/01/11-09/30/11 |
| REPORT TIME ZI:5/:U8<br>EMPLOYEE NAME                                           | EID                     | POSITION<br>NO.          | RATE                 | Ш.<br>М. | C ESA<br>AMT | NEW GARN PAY/LOC<br>ESA GARN PAY/LOC                                             |
| ARCHER, GRETCHEN<br>ATKINSON JENNIFER T                                         | RJ7871049<br>11T0858262 | 3-622042-P<br>2-622044-P | 3942.000<br>4546 000 | 100.000  | 1833         | 010                                                                              |
| BALDWIN, RANDY A.                                                               | UU9135970               | 4-622042-P               | 3817.000             | 100.000  | 1698         | 010                                                                              |
| BARBER, GLORIA A.                                                               | PD0848079               | 1-410005-P               | 7378.000             | 100.000  | 3354         | 010                                                                              |
| BAREFOOT, EDGAR A.                                                              | DQ0455463               | 8-670002-P               | 4443.000             | 100.000  | 956          | 010                                                                              |
| BENTON, BONNIE E.                                                               | BX8262829               | 2-621043-P               | 3690.800             | 100.000  | 1592         | 010                                                                              |
| BOWDEN, EUGENE O.                                                               | CZ9825743               | 1 - 621041 - P           | 3419.800             | 100.000  | 1513         | 010                                                                              |
| BOWDEN, JEFFREY O.                                                              | MV4755278               | 4-622043-P               | 4067.000             | 100.000  | 1814         | 010                                                                              |
| BOWEN, LINDA O.                                                                 | CU3943828               | 1-670002-P               | 4443.000             | 100.000  | 1869         | 010                                                                              |
| BURNS, KEITH U.                                                                 | DG5964061               | 1-621041-P               | 3442.000             | 100.000  | 1426         | 010                                                                              |
| CHAPMAN, BETTY H.                                                               | SH7185954               | 2-621041-P               | 3392.000             | 100.000  | 1290         | 010                                                                              |
| CLARK, FRED L.                                                                  | PJ7264283               | 2-621041-P               | 3392.000             | 100.000  | 1500         | 010                                                                              |
| CLEMENTS, JUDY L.                                                               | TZ9253394               | 7-622044-P               | 4421.000             | 100.000  | 1800         | 010                                                                              |
| CONRAD, PETER O.                                                                | QP1990409               | 1-670002-P               | 4568.000             | 100.000  | 1762         | 010                                                                              |
| COWAN, BROOKE O.                                                                | ZG7270865               | 2-621041-P               | 3369.800             | 100.000  | 1339         | 010                                                                              |
| DALY, JUANITA A.                                                                | ZC0771568               | 2-621041-P               | 3234.800             | 100.000  | 1379         | 010                                                                              |
| DEAN, CONNIE E.                                                                 | XM6669616               | 2-621041-P               | 3369.800             | 100.000  | 1368         | 010                                                                              |
| DIXON, ROSEMARY I.                                                              | PF8267114               | 1-670002-P               | 4443.000             | 100.000  | 1993         | 010                                                                              |
| DYER, VERNON Y.                                                                 | PK1453837               | 5-621041-P               | 3234.800             | 100.000  | 1438         | 010                                                                              |
| FAIRCLOTH, GAYLE A.                                                             | VU4185281               | 3-621041-P               | 3392.000             | 100.000  | 1291         | 010                                                                              |
| FINK.LAURENCE I.                                                                | AX6282365               | 1 - 622042 - P           | 3992.000             | 100.000  | 1671         | 010                                                                              |
| GARDNER, LORRAINE A.                                                            | AS0049161               | 3-621041-P               | 3369.800             | 100.000  | 1494         | 010                                                                              |
| GILLIAM, TAMMY I.                                                               | YY5522413               | 4-621041-P               | 3442.000             | 100.000  | 1391         | 010                                                                              |
| GLASS, GLORIA L.                                                                | JU0105598               | 4-621041-P               | 3419.000             | 100.000  | 1513         | 010                                                                              |
| GOODWIN, LARRY O.                                                               | TV2028045               | 5-621043-P               | 3713.000             | 100.000  | 1527         | 010                                                                              |
| HAAS, HERMAN A.                                                                 | FC2010299               | 1-670002-P               | 4443.000             | 100.000  | 1924         | 010                                                                              |
| HALE, NORMA A.                                                                  | DA5356173               | 7-621041-P               | 3369.800             | 100.000  | 542          | 010                                                                              |
| HALL, DON A.                                                                    | GW0042898               | 2-670002-P               | 4568.000             | 100.000  | 2124         | 010                                                                              |
| HERNDON, JOHN E.                                                                | PG8225602               | 7-621041-P               | 3369.800             | 100.000  | 1490         | 010                                                                              |
| KEMP, LAURENCE E.                                                               | FY5509655               | 1-621043-P               | 3813.000             | 100.000  | 1700         | 010                                                                              |

E – TIME REPORTING

# ESA Time Report File – Printed Copy

10/11/2022

# **Regular Time Report File - Online**

Page 1 – First online screen.

| ** PAY - TIME REPORT FILE - UPD **                                                 | 0202               |
|------------------------------------------------------------------------------------|--------------------|
| SCHEDULE: E4F TRL: 004 C PAY PERIOD: 09 01 11 TO 09 30 11                          | PAGE: 0001         |
| 13                                                                                 |                    |
| C TC B ERN TIME ERN TIME ERN TIME RATE/AMT FROM DATE                               | TO DATE BAT        |
|                                                                                    |                    |
| BARNETT, HERBERT A. RW3929358 1-200005-P                                           |                    |
| _ <u>TX M</u> <u>REG 21.00</u> <u></u> <u></u> <u></u> <u></u>                     |                    |
| 3485.000                                                                           |                    |
|                                                                                    |                    |
| 3485.000                                                                           |                    |
|                                                                                    |                    |
| BARNETT, HERBERT A. RW3929358 3-180151-                                            |                    |
| TX M REG 4147.000                                                                  |                    |
|                                                                                    |                    |
|                                                                                    |                    |
|                                                                                    |                    |
|                                                                                    |                    |
| BEAN LAWRENCE E LIC8199337 1-200005-P                                              |                    |
| TV M BEC 21 00 2100 2100 2100 2100 2100 2100 21                                    |                    |
|                                                                                    |                    |
|                                                                                    |                    |
| <u></u>                                                                            |                    |
| 3188.000                                                                           |                    |
| (002) - ENTER YOUR CHANGES.                                                        | _                  |
| TRANS <u>002</u> SCD <u>E4F</u> BT <u>110</u> PAGE <u>0001</u> <u>0001</u> EID TRL | DIST: <u>00111</u> |

Page 1 – Second online screen.

| ** PAY - TIME REPORT FILE - UPD **                                                                  | 0202               |
|----------------------------------------------------------------------------------------------------|--------------------|
| SCHEDULE: E4F TRL: 004 C PAY PERIOD: 09 01 11 TO 09 30 11                                           | PAGE: 0001         |
| 13                                                                                                  |                    |
| C TC B ERN TIME ERN TIME ERN TIME RATE/AMT FROM DATE                                                | TO DATE BAT        |
|                                                                                                    |                    |
| BEAN,LAWRENCE E. UC8199337 3-180151-                                                                |                    |
| _ <u>TX M REG 3188.000</u>                                                                          |                    |
| _ <u>AP L</u> <u>CRL</u> 20.000                                                                     |                    |
| _ <u>AP L LON 150.000</u>                                                                           |                    |
| _ <u> </u>                                                                                          |                    |
|                                                                                                    |                    |
| BEATTY,WILLIE E. AF0914527 4-180151-                                                                |                    |
| _ <u>TX M</u> <u>RNU</u> <u>2925.450</u>                                                            |                    |
|                                                                                                    |                    |
|                                                                                                    |                    |
|                                                                                                    |                    |
|                                                                                                    |                    |
| BEATTY,WILLIE E. AF0914527 6-180155-                                                                |                    |
| _ <u>TX H RNU 22.162</u>                                                                            |                    |
| 22.162                                                                                              |                    |
|                                                                                                    |                    |
| 22.162                                                                                              |                    |
| (002) - ENTER YOUR CHANGES.                                                                         | -                  |
| TRANS <u>002</u> SCD <u>E4F</u> BT <u>110</u> PAGE <u>0000</u> <u>0000</u> EID <u>AF0914527</u> TRL | DIST: <u>00111</u> |

# **Regular Time Report File – Printed copy**

| PAYR006/PP3000XX/091092 PERSONNE                                                                                                    | L/PAYROLL/R | ETIREMENT | SYSTEM |      |                                           | PA                                           | GE NO. 0005                                              |
|----------------------------------------------------------------------------------------------------|-------------|-----------|--------|------|-------------------------------------------|----------------------------------------------|----------------------------------------------------------|
| SCHEDULE E4F<br>DISTRLCT 00111 TRAINING DISTRLCT<br>TIME REP LOCATION 004 -C- PURCHASING DEPT                                                                           | ATED JOBS   |           |        |      | Н                                         | ISS<br>PAYROLL R<br>PAY PERIOD 0             | UE DATE 08/31/16<br>UN DATE 08/25/16<br>8/01/16 08/31/16 |
| REPORT TIME 22:04:36<br>X EMPLOYEE ID POSITION PAY/LOC TR P ERN TIM<br>JOB CLASS RETIREMNT MO PRCNT CD B                                                                | IE ERN      | TIME      | ERN    | TIME | RATE/<br>AMOUNT                           | KEFC<br>FROM<br>DATE                         | KT DATE U8/1/10<br>TO BAT<br>DATE                        |
| BARNETT,HERBERT A.<br>RW3929358 1-200005-P 004 TX M REG 21.0<br>200001 V -17 S5-M- 11 100.00%                                                                           | 00          |           |        |      | 3485.000<br>3485.000                      | 08/01/16<br>08/01/16                         | 08/31/16<br>08/31/16                                     |
| 01.0-00000.0-11100-10000-1110-1030000 100                                                                                                    | 000.00      |           |        |      | 3485.000<br>3485.000                      | 08/01/16<br>08/01/16                         | U8/31/16<br>08/31/16                                     |
| BARNETT,HERBERT A.<br>RW3929358 3-180151- 004 TX M REG<br>200301 V -17 S5-M- 11 100.00%                                                                                 |             |           |        |      | 4147.000<br>4147.000                      | 08/01/16<br>08/01/16                         | 08/31/16<br>08/31/16                                     |
| 01.0-00000.0-11100-10000-1110-1620000 100                                                                                                    | 0.000       |           |        |      | 4147.000                                  | 08/01/16<br>08/01/16                         | U8/31/16<br>08/31/16                                     |
| BEAN,LAWRENCE E.<br>UC8199337 1-200005-P 004 TX M REG 21.(<br>200003 V -17 S5-M- 11 100.00% AP L LON                                                                    | 00          |           |        |      | 3188.000<br>150.000                       | 08/01/16<br>08/01/16                         | 08/31/16<br>08/31/16                                     |
| 01.0-00000.0-11100-10000-1110-1030000 100                                                                                                    | 000.00      |           |        |      | 3188.000<br>3188.000                      | 08/01/16<br>08/01/16                         | U8/31/16<br>08/31/16                                     |
| <pre>BEAN,LAWRENCE E.<br/>UC8199337 3-180151- 004 TX M REG<br/>200003 V -17 S5-M- 11 100.00% AP L CRL<br/>AP L LON<br/>01.0-00000.0-111100-10000-1210-1030000 100</pre> | 0.000       |           |        |      | 3188.000<br>20.000<br>150.000<br>3188.000 | 08/01/16<br>08/01/16<br>08/01/16<br>08/01/16 | 08/31/16<br>08/31/16<br>08/31/16<br>08/31/16             |
| BEATTY, WILLIE E.<br>AF0914527 4-180151- 004 TX M RNU<br>200001 V -17 S5-M- 11 100.00%                                                                                  |             |           |        |      | 2925.450<br>2925.450<br>2925.450          | 08/01/16<br>08/01/16<br>08/01/16             | 08/31/16<br>08/31/16<br>08/31/16                         |
| 01.0-65000.0-11100-10000-1110-6240000 100                                                                                                    | 0.000       |           |        |      | 2925.450                                  | 08/01/16                                     | 08/31/16                                                 |
| BEATTY, WILLIE E.<br>AF0914527 4-180155- 004 TX H RNU<br>200005 V -17 S5-M- 11 100.00%                                                                                  |             |           |        |      | 22.162<br>22.162<br>22.162                | 08/01/16<br>08/01/16<br>08/01/16             | 08/31/16<br>08/31/16<br>08/31/16                         |
| 01.0-00000.0-11100-10000-1110-1030000 100                                                                                                    | 0.000       |           |        |      | 22.162                                    | 08/01/16                                     | 08/31/16                                                 |

**Function 02 – Time Entry** 

| ** PAY - TIME ENTRY - MENU **             | 0200                |
|-------------------------------------------|---------------------|
|                                           |                     |
|                                           |                     |
| TRANS DESCRIPTION                         |                     |
| 000 MENU                                  |                     |
| 001 BATCH CONTROL - TIME INPUT            |                     |
| 002 TIME REPORT FILE                      |                     |
| 003 ESA TIME REPORT FILE                  |                     |
| 004 ONE TIME PAY                          |                     |
|                                           |                     |
|                                           |                     |
|                                           |                     |
|                                           |                     |
|                                           |                     |
|                                           |                     |
|                                           |                     |
|                                           |                     |
|                                           |                     |
| INTERRUPT:                                |                     |
| (058) - WELCOME TO THE HRS ONLINE SYSTEM. | _                   |
| TRANS SCD BT PAGE 0000 0000 EID TRL       | _ DIST <u>00111</u> |

To enter, change, and approve time transactions, a batch must first be created.

| 001 | Batch Control-Time Input | Used to establish batch numbers. All transactions must be<br>entered, changed or approved using a batch number. A batch<br>is used to control/check input. Transactions, fatal and<br>warning error messages, number of transactions and posted |
|-----|--------------------------|----------------------------------------------------------------------------------------------------|
|     |                          | units, can be viewed by batch number.                                                                                                    |

| 002 | Time Report File     | Used to add, change and approve the system-generated time transactions for each <u>regular schedule</u> . The time report file and a printed time report are generated approximately one and a half weeks prior to payroll production. This screen is used to access the Time Report File Override Screen (0205). |
|-----|----------------------|----------------------------------------------------------------------------------------------------|
| 003 | ESA Time Report File | Used to change and approve system-generated time transactions for an <u>ESA (Earned Salary Advance) schedule</u> . The time report file and a preprinted time report are generated approximately one and a half weeks prior to payroll production.                                                                |
| 004 | One Time Pay         | Used to enter time transactions for a supplemental schedule.<br>This screen is used for a regular schedule when an employee<br>or a position is not listed on the time report file or if the entry<br>cannot be added to                                                                                          |

Intentionally left blank

# SECTION III.

# **ESA TIME REPORT FILE**

Intentionally left blank

| ESA | Time | File | (003) |
|-----|------|------|-------|
|-----|------|------|-------|

| ** PAY - ES                          | A TIME REPORT               | FILE - UPD **  |            | 0203              |
|--------------------------------------|-----------------------------|----------------|------------|-------------------|
| SCHEDULE: E4E TRL: 004 C             | PAY PERIOD:                 | 09 01 11 TO 09 | 30 11 PAGE | E: 0001           |
| PAGE APPROVAL _                      |                             | POSITION       | RATE C     | ESA<br>AMT BAT    |
| FERGUSON, DOUGLAS E.                 | VZ0452761                   | 9 200005 P     | 1692.500   | 362               |
| FERGUSON, SETH E.                    | XD5829001                   | 4 200005 P     | 2666.250   | 240               |
| FIELD,WESLEY I.                      | KP2753362                   | 1 200005 P     | 1672.000 _ | 385               |
| HARDIN, DEAN A.                      | EV2795151                   | 3 200005 P     | 1487.000 _ | 342               |
| HESS,RICK E.                         | RJ1018146                   | 2 200005 P     | 3533.000 _ | <u>526</u>        |
| KANE,ROBYN A.                        | FV0645788                   | 3 200005 P     | 1561.000 _ | 282               |
| RIGGS, JENNY I.                      | WK2270112                   | 3 200005 P     | 1883.000 _ | <u>343</u>        |
| ROBERSON, KEVIN O.                   | XS9445126                   | 1 200005 P     | 3533.000 _ | <u>398</u>        |
| ROSE,FRANCIS O.                      | JA4188635                   | 1 200005 P     | 2391.000 _ | <u>546</u>        |
| ROTH, FRANCIS O.                     | MP6835981                   | 1 200005 P     | 3533.000 _ | <u>813</u>        |
| WALTERS,KATE A.                      | VJ8369359                   | 7 200005 P     | 1607.000 _ | 303               |
| WILKINS, FLORENCE I.                 | UW9800762                   | 4 200005 P     | 2743.000 _ | <u> </u>          |
|                                      |                             |                | -          |                   |
|                                      |                             |                | _          |                   |
|                                      |                             |                | _          |                   |
|                                      |                             |                |            |                   |
| (005) - UPDATE FROM PREVIOUS S       | CREEN SUCCESS               | FUL.           | _          |                   |
| TRANS <u>003</u> SCH E4E BT 110 PAGE | <u>0001</u> <u>0100</u> EID | ·              | TRL C      | DIST <u>00111</u> |

### What is an ESA Payroll?

Some monthly pay cycles have an earned salary advance (ESA) which is paid approximately 15 days before the regular schedule is paid. The amount paid is approximately one-half of the net monthly salary. There is no accounting distribution of salary, benefits, voluntary deductions or taxes when the ESA is paid. The ESA advance is recorded in the employee's record and is deducted when the regular pay cycle is paid.

ESA time transactions are displayed on-line with up to 16 employees per screen. The printed time report has approximately double that number on a page.

The ESA Time Report File Screen (003) can be used to

- Approve ESA amounts generated by the system
- Change system-generated ESA amounts

When paying on the ESA, the following instances will require the amount be calculated manually as opposed to through the system.

- If the employee is listed on the Rejected ESA Time Report (PAYR010)
- If there was a change to the employee's salary (EDB) for the accrual period
- If the employee was a late hire and was not entered in HRS on the night the ESA time report was produced

For more information on field descriptions, refer to your HRS Operation Manual, Section IV. Payroll, Page 31.

https://www.lacoe.edu/hrs\_training

### **Rejected ESA Time Report (PAYR010)**

The Rejected ESA Time Report (PAYR010) is generated when the ESA Time Report (PAYR007) is produced. Employees not appearing on the time report will often be listed on this report. Although there are various reasons for an employee to appear on this report, the common reasons are listed below.

- Less than a full month accrual period for the employee's assignment is being paid.
- Lack of EDB salary information for the assignment/accrual period is being paid.

The district should determine whether or not the employees listed on this report should be paid on the current pay cycle. If so, the one-time pay screen can be used to process these payments.

| PAYR010/PF<br>SCHEDULE E | 30A0XX<br>:4E ENDING 09/30/16E4 | PERSONNEI<br>REJECTEI | L/PAYROLL/R<br>D ESA TIME | ETIREMENT (<br>REPORT | SYSTEM |    |       | PAGE<br>ISSUE D | NO. 0001<br>DATE 09/23/16 |
|--------------------------|---------------------------------|-----------------------|---------------------------|-----------------------|--------|----|-------|-----------------|---------------------------|
| RUN TIME                 | 22:21:20                        | JIST: 00111           | FRAINING DI               | STRICT                |        |    |       | RUN D           | ATE 09/09/16              |
|                          | EMPLOYEE ID                     | POSITION              | JOB CLASS                 | RATE                  | RETIRE | OM | DISTR | FROM            | OL                        |
| AU9622132                | WELSH, LEROY E.                 | 3-200001-P            | 200001                    | 8237.400              | P8-M-  | 12 | °00°  | 09/01/16 -      | 09/30/16                  |
| HR0407043                | ZHOU, STUART H.                 | 4-780700-             | 780700                    | 5135.000              | P8-M-  | 12 | • 00% | 09/01/16 -      | 09/30/16                  |
|                          |                                 |                       |                           |                       |        |    |       |                 |                           |
|                          |                                 |                       |                           |                       |        |    |       |                 |                           |
|                          |                                 |                       |                           |                       |        |    |       |                 |                           |
|                          |                                 |                       |                           |                       |        |    |       |                 |                           |
|                          |                                 |                       |                           |                       |        |    |       |                 |                           |

### **Employees with Non-Zero ESA Amounts (PPERSADSP)**

The Employees with Non-Zero ESA Amounts (PPERSADSP) Report compiles a list of employees whose ESA balances were not collected after processing the final monthly payroll cycle.

| PPESADSP<br>09/02/16 | EMPLOYEES WITI     | I NON-ZERO | ESA AI  | <b>NUUNT S</b> |       |          | PAGE |
|----------------------|--------------------|------------|---------|----------------|-------|----------|------|
|                      | FOR DISTRICT 00111 | TRAINING D | DISTRIC | E              |       |          |      |
| NAME                 | EID                | ES         | ATUS.   | JOB            | CYCLE | AMOUNT   |      |
| O'BRIEN, BRADLEY     | UA8229             | 286        | A       | Ч              | E1    | 2100.00+ |      |
| PADGETT, JOSHUA A.   | QX4481             | 84         | F       | Ŋ              | E1    | 96.25+   |      |
| PALENCIA, VICKI      | SB8871             | 59         | F       | 7              | E1    | 718.00+  |      |
| TAN,KERRY A.         | TT1567             | 521        | A       | 1              | Еl    | 3406.00+ |      |
| WALKER, IRENE        | BH8061             | 133        | F       | Г              | Еl    | 344.99+  |      |
| WALLACE, GARY A.     | WS6320             | 74         | F       | m              | E1    | 41.01+   |      |
|                      |                    |            |         |                |       |          |      |

ഹ

E = 1 IIVIE K

Create a batch for the ESA Time File

|                       | ** PAY - T   | IME ENTRY - MENU **  |     | 020 |
|-----------------------|--------------|----------------------|-----|-----|
|                       | TRANS        | DESCRIPTION          |     |     |
|                       | 000 MENU     |                      |     |     |
|                       | 001 BATCH    | CONTROL - TIME INPUT |     |     |
|                       | 002 TIME     | REPORT FILE          |     |     |
|                       | 003 ESA T    | IME REPORT FILE      |     |     |
|                       | 004 ONE T    | IME PAY              |     |     |
|                       |              |                      |     |     |
|                       |              |                      |     |     |
|                       |              |                      |     |     |
|                       |              |                      |     |     |
|                       |              |                      |     |     |
|                       |              |                      |     |     |
|                       |              |                      |     |     |
|                       |              |                      |     |     |
|                       |              |                      |     |     |
|                       |              |                      |     |     |
| RANS 001 SCD E4E BT 1 | 10 PAGE 0000 | 0 EID                | TRL |     |

Enter the data below to create a batch for the ESA Time File.

- 1. In the **TRANS field**, type **001**.
- 2. In the SCD field, type E4E.
- 3. In the **BT field**, type **110**.
- 4. Hit the **Enter key** on your keyboard.
- NOTE: Batch numbers 002-749 are available for use on the Time Report file for a regular schedule or on the One Time Pay Screen (0040) for a regular or supplemental schedule. Batch numbers 000, 001, 750-799 and 900-999 are not available for district use. Batch 800 should be established for all regular pay schedules to utilize the override feature

|                  | ж               | * PAY -        | ватсн        | CONTROL | - TI | ME INPUT | - UPD **   |        | 0201           |
|------------------|-----------------|----------------|--------------|---------|------|----------|------------|--------|----------------|
| SCHEDULE:        | E4E             |                |              | DISTR   | ICT: | 00111    | ISSUE DA   | TE:    | 09/06/11       |
|                  |                 |                |              |         |      | PAYR     | OLL RUN DA | TE:    | 09/01/11       |
| ватсн            | -ENTERED        | TOTALS-        |              | -COMPUT | ED T | DTALS-   | EDIT       | FATAL  | STATUS         |
|                  | TRANS           | UNITS          | \$           | TRANS   |      | UNITS    | GEN        | ERRORS |                |
| <u>110</u>       | 20              | 2              | <u>20.00</u> |         |      |          | 000        | 00000  | UNBALC         |
| BALAI            | NCE ? _         |                |              |         |      |          |            |        |                |
| RECA             | LL ?_           |                |              |         |      |          |            |        |                |
| DELE             | TE ?_           |                |              |         |      |          |            |        |                |
|                  |                 |                |              |         |      |          |            |        |                |
|                  |                 |                |              |         |      |          |            |        |                |
|                  |                 |                |              |         |      |          |            |        |                |
| (001) - P        | LEASE REV       | IEW DATA       | ON SC        | REENO   | к то | PROCEED? |            | Y      |                |
| TRN <u>003</u> S | CD <u>E4E</u> B | T <u>110</u> F | AGE 00       | 01 0100 | EID  |          | TRL        | DIS    | T <u>00111</u> |

After the batch information is input, hit the Enter key on your keyboard. Enter the following data to navigate to the ESA Time Report File Screen (003).

The system prompts, "Please review data on screen. OK to proceed?"

- 1. In the **action field**, type **Y**.
- 2. In the **TRANS field**, type **003**.
- 3. In the **PAGE field**, type **0001-0100**.
- 4. Hit the **Enter key** on your keyboard.

It will navigate you to the first page of the ESA Time Report File screen (0203).

NOTE: One of the following can be entered to go to specific location on the time report.

- In the PAGE field, type the desired page of the time file (option of entering the ending page). -OR-
- In the EID field, type the employee's identification number (EID). -OR-
- TRL (time report location) and employee type.
- NOTE: If a schedule is locked, the system will not allow input in Function 02. Schedules are locked and unlocked in Function 06 Inquiry/Error Correction on the Schedule Control Screen 028.

### Methods of Paying an ESA

**ESA Individual Pay** 

| ** PAY - ES                          | SA TIME REPORT              | FILE - UPD ** | 0203                         |
|--------------------------------------|-----------------------------|---------------|------------------------------|
| SCHEDULE: E4E TRL: 004 C             | PAY PERIOD: 0               | 9 01 11 TO 09 | 30 11 PAGE: 0001             |
|                                      |                             |               |                              |
| PAGE APPROVAL _                      |                             |               | ESA                          |
|                                      |                             | POSITION      | RATE C AMT BAT               |
| BARNETT HERBERT A                    | RW3929358                   | 1 200005 P    | 3485,000 × 1344              |
| BEAN LAWRENCE E                      | 1108199337                  | 1 200005 P    | 3188 000 × 1325              |
| BEATTY WILL TE E                     | 000100001                   | 7 200005 P    | 2447 250 × 851               |
| BERT COLL E                          | CV0020102                   | 1 200005 P    | 2310 000 1391                |
| BEST, GHIL E.                        | 00029192                    | 1 200005 P    | 3310.000 - 1381              |
| BROWNING, HULLY R.                   | HJ1087634                   | 1 200005 P    | 3648.000 <u>1497</u>         |
| BUCHANAN, CHRIS U.                   | BD8277595                   | 3 200005 P    | 1438.500 <u>×</u> <u>170</u> |
| BUTLER, TIMOTHY U.                   | PM4597575                   | 1 200008 P    | 7198.740                     |
| CASE,MAX A.                          | BD5871189                   | 9 200005 P    | 2760.333 <u>577</u>          |
| CHENG, JOYCE H.                      | YD5804426                   | 2 200005 P    | 1615.000 <u>384</u>          |
| CHUNG,HEIDI H.                       | KD4443632                   | 2 200005 P    | 1594.000 <u>× _290</u>       |
| CLARKE, KRISTINE L.                  | UY6177450                   | 3 200005 P    | 3049.000 <u>× _701</u>       |
| CRAVEN, BRENT R.                     | YN8393650                   | 1 200005 P    | 2569.500 <u>×</u> <u>514</u> |
| DANIELS, ARNOLD A.                   | GS8376141                   | 1 200005 P    | 1883.000 <u>140</u>          |
| DIAZ,RICKY I.                        | EW6007978                   | 1 200005 P    | 1615.000 <u>295</u>          |
| DYER, STACEY Y.                      | FE8327206                   | 1 200005 P    | 1883.000 <u>154</u>          |
| EDWARDS,BILL D.                      | RE5395645                   | 1 200005 P    | 1589.438 <u>×</u> <u>289</u> |
| (002) - ENTER YOUR CHANGES.          |                             |               | _                            |
| TRANS <u>003</u> SCH E4E BT 110 PAGE | <u>0000</u> <u>0000</u> EID |               | TRL DIST <u>00111</u>        |

The user can approve selected transactions by leaving the C Column blank.

**Page Approval Option** 

|                  |         | ** PAY -         | ESA TIME REPORT        | FIL  | E - UPD         | ** |          |                         |                | 0203        |
|------------------|---------|------------------|------------------------|------|-----------------|----|----------|-------------------------|----------------|-------------|
| SCHEDULE:        | E4E     | TRL: 004 C       | PAY PERIOD: (          | 99 0 | 01 11 TO<br>110 | 09 | 30 11 P  | AGE                     | : 000:         | L           |
|                  | PAGE A  | PPROVAL <u>X</u> |                        |      |                 |    |          |                         | ESA            |             |
|                  |         |                  |                        | PC   | SITION          |    | RATE     | С                       | AMT            | BAT         |
| FERGUSON,        | DOUGLAS | Е.               | VZ0452761              | 9    | 200005          | Р  | 1692.500 | x                       | 362            | 110         |
| FERGUSON,        | SETH E. |                  | XD5829001              | 4    | 200005          | Р  | 2666.250 | X                       | 240            | 110         |
| FIELD,WES        | SLEY I. |                  | KP2753362              | 1    | 200005          | Р  | 1672.000 | X                       | 385            | 110         |
| HARDIN, DE       | EAN A.  |                  | EV2795151              | З    | 200005          | Р  | 1487.000 | <u>X</u>                | 342            | 110         |
| HESS, RICK       | ΚE.     |                  | RJ1018146              | 2    | 200005          | Р  | 3533.000 | X                       | 526            | 110         |
| KANE, ROBY       | /NA.    |                  | FV0645788              | З    | 200005          | Р  | 1561.000 | X                       | _282           | 110         |
| RIGGS, JEN       | NNY I.  |                  | WK2270112              | З    | 200005          | Р  | 1883.000 | <u>X</u>                | 343            | 110         |
| ROBERSON,        | KEVIN O |                  | XS9445126              | 1    | 200005          | Р  | 3533.000 | <u>X</u>                | 398            | 110         |
| ROSE, FRAM       | NCIS O. |                  | JA4188635              | 1    | 200005          | Р  | 2391.000 | <u>X</u>                | <u>    546</u> | 110         |
| ROTH, FRAM       | NCIS O. |                  | MP6835981              | 1    | 200005          | Р  | 3533.000 | <u>X</u>                | 813            | 110         |
| WALTERS, M       | KATE A. |                  | VJ8369359              | 7    | 200005          | Р  | 1607.000 | <u>X</u>                | 303            | 110         |
| WILKINS,F        | LORENCE | Ι.               | UW9800762              | 4    | 200005          | Р  | 2743.000 | X                       | 577            | 110         |
|                  |         |                  |                        |      |                 |    |          | -                       |                |             |
|                  |         |                  |                        |      |                 |    |          | -                       |                |             |
|                  |         |                  |                        |      |                 |    |          | -                       |                |             |
| (001) - PI       |         |                  |                        | ם ו  |                 |    |          | $\overline{\mathbf{v}}$ |                |             |
| TRANS <u>003</u> | SCH E4E | BT 110 PAG       | E <u>0001</u> 0100 EID | J PR |                 |    | TRL      | -<br>D                  | IST <u>00</u>  | <u>9111</u> |

On the ESA Time File Screen, the user can approve a whole screen of transactions using the page approval option at the top of the screen. An 'X' approves all transactions shown whether system generated or changed by the user. Any changes to the time file amount must be manually input prior to payroll production.

To approve all the transactions on the screen,

- 1. On the **PAGE APPROVAL field**, type **X**.
- 2. Hit the **Enter key** on your keyboard.

The system prompts, "Please review data on screen. OK to proceed?"

- 3. In the action field, type **Y**.
- 4. Hit the **Enter key** on your keyboard.
- NOTE: After page has been approved, a transaction can be deleted using Function 06, Inquiry/Error Correction, Employee Transaction Summary Screen (025).

| ** PAY - ESA TIME                                         | REPORT FIL          | E - UPD **      |                   | 0203             |
|-----------------------------------------------------------|---------------------|-----------------|-------------------|------------------|
| SCHEDULE: E4E TRL: 040 C PAY P                            | PERIOD: 09 0        | 1 11 TO 09      | 30 11 PAGE        | : 0003           |
|                                                           |                     |                 |                   |                  |
| PAGE APPROVAL <u>X</u>                                    |                     |                 |                   | ESA              |
|                                                           | PO                  | SITION          | RATE C            | АМТ ВАТ          |
|                                                           | 775550 0            | 200005 0        | 1502 000 1        |                  |
| LHSSITER, JIMMY H. JRZ                                    | (15550 Z            | 200005 P        | 1993.000 1        |                  |
| RILEY, JULIAN I. VG8                                      | 8834226 4           | 200005 P        | 3295.250 <u>X</u> | <u>1516</u>      |
| SAUNDERS, CHRIS A. EU6                                    | 6759834 5           | 200005 P        | 3410.000 <u>N</u> | <u>1488</u>      |
| UNDERWOOD, ANN N. DT2                                     | 2550140 2           | 200005 P        | 1766.500 <u>X</u> | <u>_119</u>      |
|                                                           |                     |                 | _                 |                  |
|                                                           |                     |                 | -                 |                  |
|                                                           |                     |                 | -                 | —                |
|                                                           |                     |                 | -                 | —                |
|                                                           |                     |                 | -                 | —                |
|                                                           |                     |                 | -                 | —                |
|                                                           |                     |                 | -                 |                  |
|                                                           |                     |                 | _                 |                  |
|                                                           |                     |                 | _                 |                  |
|                                                           |                     |                 | -                 |                  |
|                                                           |                     |                 | _                 |                  |
| (002) - ENTER YOUR CHANGES.                               |                     |                 |                   |                  |
| TRANS <u>003</u> SCH E4E BT 110 PAGE <u>0000</u> <u>0</u> | 0000 EID <u>JR2</u> | <u>775550</u> T | RL D              | IST <u>00111</u> |

**Transactions Not Paid Using Page Approval Option** 

On the ESA Time File Screen, the user can approve all but a few employees. The user enters an "X" for page approval, and then enters an "N" over the "X" in the C column for transaction lines which should not be paid. After transmitting, the "N" is not visible and the C column is blank for employees who should not be paid.
Manual Calculation of an ESA

| ** PAY - E                           | SA TIME REPORT              | FILE - UPD **    |                      | 0203       |
|--------------------------------------|-----------------------------|------------------|----------------------|------------|
| SCHEDULE: E4E TRL: 004 C             | PAY PERIOD: 0               | 99 01 11 TO 09   | 30 11 PAGE: 0001     |            |
|                                      |                             |                  |                      |            |
| PAGE APPROVAL _                      |                             |                  | ESA                  |            |
|                                      |                             | POSITION         | RATE C AMT           | BAT        |
| DADNETT HEDDEDT A                    | BUGGGGGG                    | 4 000005 0       | 0.405 000 40.44      |            |
| BHRNEIT, HERBERT H.                  | RW3929358                   | 1 200005 P       | 3485.000 - 1344      |            |
| BEAN,LAWRENCE E.                     | UC8199337                   | 1 200005 P       | 3188.000 <u>1325</u> |            |
| BEATTY,WILLIE E.                     | AF0914527                   | 7 200005 P       | 2447.250 <u>851</u>  |            |
| BEST,GAIL E.                         | CV0029192                   | 1 200005 P       | 3310.000 <u>1381</u> |            |
| BROWNING, HOLLY R.                   | HJ1087634                   | 1 200005 P       | 3648.000 <u>1497</u> |            |
| BUCHANAN, CHRIS U.                   | BD8277595                   | 3 200005 P       | 1438.500 <u>170</u>  |            |
| BUTLER, TIMOTHY U.                   | PM4597575                   | 1 200008 P       | 7198.740             |            |
| CASE,MAX A.                          | BD5871189                   | 9 200005 P       | 2760.333 <u>577</u>  |            |
| CHENG, JOYCE H.                      | YD5804426                   | 2 200005 P       | 1615.000 <u>384</u>  |            |
| CHUNG,HEIDI H.                       | KD4443632                   | 2 200005 P       | 1594.000 <u>290</u>  |            |
| CLARKE, KRISTINE L.                  | UY6177450                   | 3 200005 P       | 3049.000 <u>701</u>  |            |
| CRAVEN, BRENT R.                     | YN8393650                   | 1 200005 P       | 2569.500 <u>514</u>  |            |
| DANIELS, ARNOLD A.                   | GS8376141                   | 1 200005 P       | 1883.000 <u>140</u>  |            |
| DIAZ,RICKY I.                        | EW6007978                   | 1 200005 P       | 1615.000 <u>295</u>  |            |
| DYER, STACEY Y.                      | FE8327206                   | 1 200005 P       | 1883.000 <u>154</u>  |            |
| EDWARDS, BILL D.                     | RE5395645                   | 1 200005 P       | 1589.438 289         |            |
| (002) - ENTER YOUR CHANGES.          |                             |                  |                      |            |
| TRANS <u>003</u> SCH E4E BT 110 PAGE | <u>0000</u> <u>0000</u> EID | <u>RW3929358</u> | TRL DIST <u>00</u>   | <u>111</u> |

In various situations, system-generated dollar amounts on the ESA Amount Column may be blank. In these cases, the district will need to manually calculate the ESA amount and entered it on this screen.

NOTE: The ESA amount is calculated using the following method:

$$ESA = \frac{[Salary Rate] - [Pre-Tax Reductions]}{2}$$

3

**Multiple Positions** 

| ME REPORT FI | LE - UPD **                                                                                                    |                                                                                                    | 0203                                                                                                    |
|--------------|----------------------------------------------------------------------------------------------------|----------------------------------------------------------------------------------------------------|----------------------------------------------------------------------------------------------------|
| PERIOD: 09   | 01 11 TO 09                                                                                                    | 30 11 PAGE:                                                                                                    | 0026                                                                                                    |
|              |                                                                                                    |                                                                                                    |                                                                                                    |
| -            | 0017101                                                                                                    |                                                                                                    | ESA                                                                                                    |
| P            | USITION                                                                                                    | RHIE C                                                                                                    | нмі вні                                                                                                    |
| B3133695 3   | 571015 P                                                                                                    | 4542.000                                                                                                    | 1230                                                                                                    |
| C5243430 4   | 509032 P                                                                                                    | 2442.000                                                                                                    | 1136                                                                                                    |
| F7613847 5   | 514000 P                                                                                                    | 3186.750 _                                                                                                    | 1482                                                                                                    |
| Q1601793 1   | 509031 P                                                                                                    | 3183.000 _                                                                                                    | 1377                                                                                                    |
| E8572228 1   | 509032 P                                                                                                    | 2442.000 _                                                                                                    | 967                                                                                                    |
| E8572228 3   | 901001                                                                                                    | 407.000 _                                                                                                    |                                                                                                    |
| W5402078 7   | 572010 P                                                                                                    | 1896.000 _                                                                                                    | 645                                                                                                    |
| Q5160726 1   | 572010 P                                                                                                    | 3867.000 _                                                                                                    | <u>1721</u>                                                                                                    |
| Z8954527 1   | 522041 P                                                                                                    | 3842.000 _                                                                                                    | <u>1508</u>                                                                                                    |
| J1059852 1   | 509033 P                                                                                                    | 2505.000 _                                                                                                    | <u>    757</u>                                                                                                    |
|              |                                                                                                    | -                                                                                                    |                                                                                                    |
|              |                                                                                                    | -                                                                                                    |                                                                                                    |
|              |                                                                                                    | -                                                                                                    |                                                                                                    |
|              |                                                                                                    | -                                                                                                    |                                                                                                    |
|              |                                                                                                    | -                                                                                                    |                                                                                                    |
|              |                                                                                                    | _                                                                                                    | —                                                                                                    |
| 0000 EID OF  | 8572228 T                                                                                                    | RI DI                                                                                                    | ST 00111                                                                                                    |
|              | ME REPORT FI<br>PERIOD: 09<br>B3133695 3<br>C5243430 4<br>F7613847 5<br>Q1601793 1<br>E8572228 1<br>E8572228 3<br>W5402078 7<br>Q5160726 1<br>Z8954527 1<br>J1059852 1 | ME REPORT FILE - UPD **<br>PERIOD: 09 01 11 TO 09<br>POSITION<br>B3133695 3 571015 P<br>C5243430 4 509032 P<br>F7613847 5 514000 P<br>Q1601793 1 509031 P<br>E8572228 1 509032 P<br>E8572228 3 901001<br>W5402078 7 572010 P<br>Q5160726 1 572010 P<br>Q5160726 1 572010 P<br>Z8954527 1 522041 P<br>J1059852 1 509033 P | ME  REPORT  FILE  -  UPD  ***    PERIOD:  09  01  11  TO  09  30  11  PAGE:    POSITION  RATE  C    B3133695  3  571015  P  4542.000 |

Employees with more than one monthly position on an ESA schedule display the total ESA lump sum amount for all positions on one position. This is the only transaction which is approved with the "X." The other positions are listed for information only.

# SECTION IV.

### **REGULAR TIME REPORT FILE**

Intentionally left blank

#### **Time Report File (002)**

| ** PAY - TIME REPORT FILE - UPD **<br>SCHEDULE: E4F TRL: 004 C PAY PERIOD: 09 01 11 TO 09 30 11                              | 0202<br>PAGE: 0001 |
|----------------------------------------------------------------------------------------------------|--------------------|
| C TC B ERN TIME ERN TIME ERN TIME RATE/AMT FROM DATE                                                                         | TO DATE BAT        |
| BARNETT, HERBERT A.  RW3929358  1-200005-P       3485.000        3485.000        3485.000         3485.000          3485.000 |                    |
| BARNETT, HERBERT A.  RW3929358  3-180151-       4147.000        4147.000        4147.000         4147.000                    |                    |
| BEAN, LAWRENCE E.  UC8199337  1-200005-P    _ TX M  REG  21.00                                                               | <br><br>           |
| TRANS 002 SCD E4F BT 110 PAGE 0001 0001 EID TRL                                                                              | DIST: <u>00111</u> |

The Time Report File Screen 002 can be used to:

- Select available transactions generated by the system.
- Change system-populated data directly on the screen.
- Add additional earnings code transactions to existing positions.
- Override system generated transactions using the Time Report File Override process.

Time transactions are displayed online with three positions per screen. The printed time report has six positions on a page. Transactions that are valid for the time report file are:

- TX Current period time transactions to pay units of time, lump sum or ESA.
- AP Additional Pay transactions to report pay not associated with the regular job, either lumpsum amounts (e.g. dated stipend) or time worked at a specified rate and pay basis.

Transactions which cannot be added to the Time Report File are listed below. These must be added using the One Time Pay Screen (004).

- Transactions for positions which are not on the Time Report file
- Transactions exceeding 4 transaction lines per position
- RX/LX adjustments

For more information on field descriptions, refer to your HRS Operation Manual, Section IV. Payroll, beginning on Page 20.

https://www.lacoe.edu/hrs training

Create a Batch for a Regular Time Report File

| **                                               | PAY - TIME ENTRY - MENU **     |     | 0200                |
|--------------------------------------------------|--------------------------------|-----|---------------------|
|                                                  |                                |     |                     |
| TRAVA                                            |                                |     |                     |
| IRANS                                            | DESCRIPTION                    |     |                     |
| 000                                              | MENU                           |     |                     |
| 001                                              | BATCH CONTROL - TIME INPUT     |     |                     |
| 002                                              | IIME REPORT FILE               |     |                     |
| 004                                              | ONE TIME PAY                   |     |                     |
|                                                  |                                |     |                     |
|                                                  |                                |     |                     |
|                                                  |                                |     |                     |
|                                                  |                                |     |                     |
|                                                  |                                |     |                     |
|                                                  |                                |     |                     |
|                                                  |                                |     |                     |
|                                                  |                                |     |                     |
|                                                  |                                |     |                     |
| TRANS <u>001</u> SCD <u>E4F</u> BT <u>110</u> PA | GE <u>0000</u> <u>0000</u> EID | TRL | _ DIST <u>00111</u> |

Enter the data below to create a batch for a regular Time File.

- 1. In the **TRANS field**, type **001**.
- 2. In the SCD field, type E4F.
- 3. In the **BT field**, type **110**.
- 4. Hit the **Enter key** on your keyboard.
- NOTE: Batch numbers 002-749 are available for use on the Time Report file for a regular schedule or on the One Time Pay Screen (0040) for a regular or supplemental schedule. Batch numbers 000, 001, 750-799 and 900-999 are not available for district use. Batch 800 should be established for all regular pay schedules to utilize the override feature

|            | ** PA        | Y – ВАТСН С | ONTROL - T | IME INPUT - | UPD **    |        | 0201     |
|------------|--------------|-------------|------------|-------------|-----------|--------|----------|
| SCHEDULE:  | E4F          |             | DISTRICT   | : 00111     | ISSUE DAT | E:     | 09/06/11 |
|            |              |             |            | PHIRUL      | L RUN DHI | E:     | 09/01/11 |
| ватсн      | -ENTERED TOT | ALS-        | -COMPUTED  | TOTALS-     | EDIT      | FATAL  | STATUS   |
|            | TRANS U      | NITS        | TRANS      | UNITS       | GEN       | ERRORS |          |
| <u>110</u> |              | 20.00       |            |             | 000       | 00000  | UNBALC   |
| BALAI      | NCE ? _      |             |            |             |           |        |          |
| RECAI      | LL ?_        |             |            |             |           |        |          |
| DELE       | TE ?_        |             |            |             |           |        |          |
|            |              |             |            |             |           |        |          |
|            |              |             |            |             |           |        |          |
|            |              |             |            |             |           |        |          |
| (001) - D  | LEASE BEVIEL |             |            |             |           | V      |          |
| TRN 002 S  | CD E4F BT 11 | 0 PAGE 000  | 0 0000 EI  | D           | TRL       | DIS    | Г 00111  |

After the batch information is input, hit the Enter key on your keyboard. Enter the following data to navigate to the Time Report File Screens (002).

The system prompts, "Please review data on screen. OK to proceed?"

- 1. In the action field, type **Y**.
- 2. In the **TRANS field**, type **002**.
- 5. Hit the Enter key on your keyboard.

NOTE: One of the following can be entered to go to specific location on the time report.

- In the PAGE field, type the desired page of the time file (option of entering the ending page). OR-
- In the EID field, type the employee's identification number (EID). –OR-
- TRL (time report location) and employee type.
- NOTE: If a schedule is locked, the system will not allow input in Function 02. Schedules are locked and unlocked in Function 06 Inquiry/Error Correction on the Schedule Control Screen 028.

**Approving the Time Report File** 

| ** PAY - TIME REPORT FILE - UPD ** 0202<br>SCHEDULE: E4E TRL: 004 C PAY PERIOD: 09 01 11 TO 09 30 11 PAGE: 0001        |
|----------------------------------------------------------------------------------------------------|
|                                                                                                    |
| C TC B ERN TIME ERN TIME ERN TIME RATE/AMT FROM DATE TO DATE BAT                                                       |
| BARNETT,HERBERT A. RW3929358 1-200005-P                                                                                |
| _ <u>TX M REG 21.00 3485.000</u>                                                                                       |
| <u>3485.000</u>                                                                                                    |
|                                                                                                    |
| <u>3485.000</u>                                                                                                    |
|                                                                                                    |
| BARNETT,HERBERT A. RW3929358 3-180151-                                                                                 |
| X TX M REG 4147.000                                                                                                    |
|                                                                                                    |
|                                                                                                    |
|                                                                                                    |
|                                                                                                    |
| BEAN, LAWRENCE E. UC8199337 1-200005-P                                                                                 |
| X TX M REG 21.00 3188.000                                                                                              |
| X AP L LON 150.000                                                                                                    |
| _ <u> </u>                                                                                                    |
| <u></u>                                                                                                    |
| (002) - ENTER YOUR CHANGES.                                                                                            |
| TRANS <u>002</u> SCD <u>E4F</u> BT <u>110</u> PAGE <u>0000</u> <u>0000</u> EID <u>RW3929358</u> TRL DIST: <u>00111</u> |

To approve a system generated transaction input an "X" in the C column of the time report file. If units of time or earnings codes need to be added or changed, make the necessary addition or correction after inputting the "X." If the earnings codes or dates need to be changed because of a mid-month rate change, termination, or late hire, make the changes by typing over the existing data.

Enter the following data to approve the transaction.

- 1. In Column C, type X.
- 2. Hit the **Enter key** on your keyboard.

The system prompts, "Please review data on screen. OK to proceed?"

- 3. In the **action field**, type **Y**.
- 4. Hit the Enter key on your keyboard.
- NOTE: Salary rate changes, which are not supported by the current EDB or Job History must be made using an override batch 800-899.

# SECTION V.

## **OVERRIDE PROCESS**

Intentionally left blank

### **Time Report File Override Process**

The Time Report File Override process allows users to go from the Time Report File screen (002) directly to the Override Time Entry screen (005) and back to the Time Report File screen without going through the Time Entry menu.

This screen is used to override employee data, which cannot be overridden on the Time Report File screen. The main reasons for using this process are:

- To override the salary rate.
- To override the labor distribution.

The override screen is not listed on the time input menu. It must be accessed from the Time Report File by entering a "V" on Column C.

**Create an Override Batch** 

| ** PAY - TIME ENTRY - MENU **                   | 0200 |
|-------------------------------------------------|------|
| TRANS DESCRIPTION                               |      |
| 000 MENU                                        |      |
| 002 TIME REPORT FILE                            |      |
| 003 ESA TIME REPORT FILE<br>004 ONE TIME PAY    |      |
|                                                 |      |
|                                                 |      |
|                                                 |      |
|                                                 |      |
|                                                 |      |
| INTERRUPT:                                      |      |
| TRANS 001 SCD C2B BT 800 PAGE 0000 0000 FID TRU |      |

Enter the data below to create a batch override.

- 1. In the **TRANS field**, type **001**.
- 2. In the SCD field, type C2B.
- 3. In the **BT field**, type **800**.
- 4. Hit the **Enter key** on your keyboard.
- NOTE: Batch 800 should be established for all regular pay schedules to utilize the override feature.

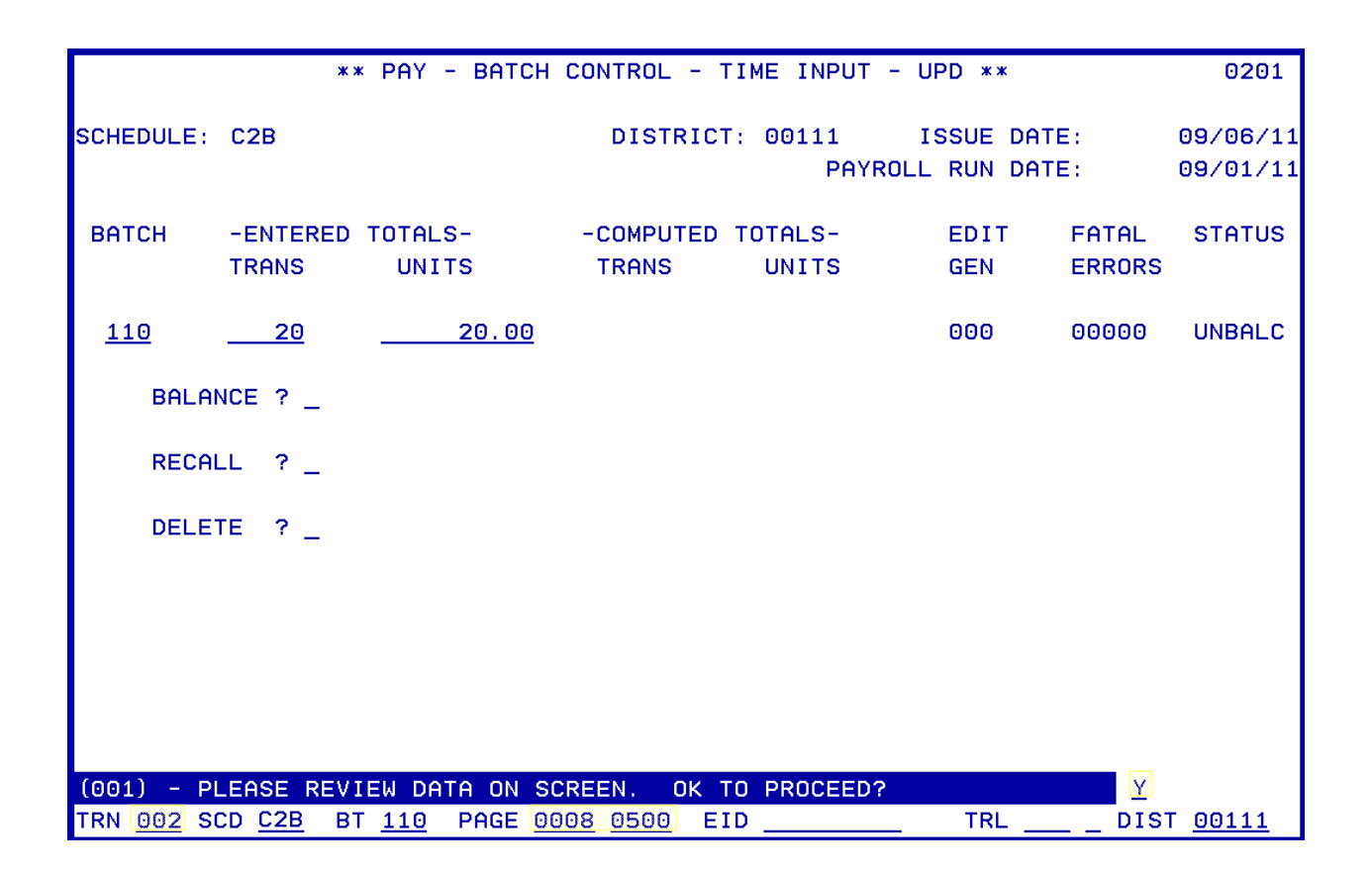

After the batch information is input, hit the Enter key on your keyboard. Enter the following data to navigate to the Time Report File Override Screen.

The system prompts, "Please review data on screen. OK to proceed?"

- 1. In the **action field**, type **Y**.
- 2. In the **TRANS field**, type **002**.
- 3. In the **PAGE field**, type **0008-0500**.
- 4. Hit the Enter key on your keyboard.

Accessing the Override Screen

| ** PAY - TIME REPORT FILE - UPD ** 01                                                                                | 202 |
|----------------------------------------------------------------------------------------------------|-----|
| SCHEDULE: C2B TRL: 005 N PAY PERIOD: 09 01 11 TO 09 30 11 PAGE: 000                                                  | 98  |
| 123                                                                                                    |     |
| C TC B ERN TIME ERN TIME ERN TIME RATE/AMT FROM DATE TO DATE I                                                       | ЗАТ |
|                                                                                                    |     |
|                                                                                                    |     |
| V <u>TX M</u> <u>REG</u> <u>3182.000</u>                                                                             |     |
|                                                                                                    |     |
| 3182.000                                                                                                    |     |
| 3182.000                                                                                                    |     |
|                                                                                                    |     |
|                                                                                                    |     |
|                                                                                                    |     |
|                                                                                                    |     |
|                                                                                                    |     |
|                                                                                                    |     |
|                                                                                                    |     |
|                                                                                                    |     |
|                                                                                                    |     |
|                                                                                                    |     |
|                                                                                                    |     |
|                                                                                                    |     |
|                                                                                                    |     |
|                                                                                                    |     |
|                                                                                                    |     |
| (023) - NU DHTH ENTERED, ENTER ACTION OR TRANS TO PROCEED.                                                           |     |
| TRANS <u>002</u> SCD <u>C2B</u> BT <u>110</u> PAGE <u>0000</u> <u>0000</u> EID <u>TR1894696</u> TRL DIST: <u>001</u> | 11  |

Enter the following data to access the override screen,

- 1. In the C Column, type V.
- 2. Hit the **Enter key** on your keyboard.

A prompt message is displayed, "No changes made, enter "Y" to call override screen."

- 3. In the action field, type **Y**.
- 4. Hit the **Enter key** on your keyboard.

It will navigate you to the override screen.

### **Before Change**

| ** PAY - OVERRIDE TIME ENTRY - UPD **                                                                                                    | 0205         |
|----------------------------------------------------------------------------------------------------|--------------|
| SCHEDULE: C2B ISSUE DATE: 09 07 11 BATCH:                                                                                                    | 800          |
| EMPLOYEE NAME: WADE, DEWAYNE  EID: TR18946    POSITION NO: 621041  JOB CLASS: 621041  RETIRE: P9 M _ RET.RATE:    PAY MONTHS: 10  PRCNT: %  CAL: SESSN: _    BARG UNIT: RB  DISTR ACCT: | 96           |
| TC B ERN TIME ERN TIME RATE/AMT PERIOD<br><u>TX M REG</u>                                                                                                    | ! <u>11</u>  |
| (002) - ENTER YOUR CHANGES.<br>TRN <u>002</u> SCD C2B BT 110 PAGE <u>0000 0000</u> EID <u>TR1894696</u> TRL DIS <u>0</u> 0                                                              | ) <u>111</u> |

After Change

| ** PAY - OVERRIDE TIME ENTRY - UPD **                                                                                                    | 0205                               |
|----------------------------------------------------------------------------------------------------|------------------------------------|
| SCHEDULE: C2B ISSUE DATE: 09 07 11 BAT                                                                                                    | CH: 800                            |
| EMPLOYEE NAME: WADE,DEWAYNE EID: TR1<br>POSITION NO: 621041 JOB CLASS: <u>621041</u> RETIRE: <u>P9 M</u> _ RET.RATE: <u>50</u><br>PAY MONTHS: <u>10</u> PRCNT: <u>100</u> % CAL: <u>N</u> <u>12</u> SESSN: _<br>BARG UNIT: <u>RB</u> DISTR ACCT: <u>01 0 00000 0 00000 82000 2211 104000</u> | .894696<br><u>)0</u><br>) <u>0</u> |
| TC B ERN    TIME    ERN    TIME    RATE/AMT    PERIC      TX D REG    2.00                                                                                                    | )D<br>) <u>9 30 11</u>             |
|                                                                                                    |                                    |
|                                                                                                    |                                    |
|                                                                                                    |                                    |
| (002) - ENTER YOUR CHANGES.                                                                                                    |                                    |
| TRN 002 SCD C2B BT 110 PAGE 0008 0500 EID TRL DJ                                                                                                    | S 00111                            |

On the Override Screen,

- 1. Override time and/or job information.
- 2. Hit the **Enter key** on your keyboard.

The system prompts, "Please review data on screen. OK to proceed?"

- 3. In the action field, type **Y**.
- 4. Hit the Enter key on your keyboard.

Once complete, the system will navigate you back to the Time Report File screen where you entered "V." The Time Report File screen displays a "P" in place of the "V" after the override screen is approved.

| ** PAY - TIME REPORT FILE - UPD **                       | 0202                |
|----------------------------------------------------------|---------------------|
| SCHEDULE: C2B TRL: 005 PAY PERIOD: 09 01 11 TO 09 3      | 0 11 PAGE: 0008     |
| 123<br>C TC R ERN TIME ERN TIME ERN TIME ROTE/OMT ER     |                     |
| CIC DERN TIME ERN TIME ERN TIME RHTE/HMT PRO             | OM DHIE TO DHIE BHI |
| WADE, DEWAYNE TR1894696 1-6210                           | 41-P                |
| P TX M REG 2.00 500.000                                  | 800                 |
|                                                          |                     |
|                                                          |                     |
|                                                          |                     |
|                                                          |                     |
|                                                          |                     |
|                                                          |                     |
|                                                          |                     |
|                                                          |                     |
|                                                          |                     |
|                                                          |                     |
|                                                          |                     |
|                                                          |                     |
|                                                          |                     |
| TRANS 002 SCD C2B BT 110 PAGE 0000 0000 FID TR1894696 TR |                     |

NOTE: To change data entered on the override screen or to delete a transaction, which has been approved, use Function 06, Inquiry/Error Correction.

3

Intentionally left blank

# SECTION VI.

## **ONE-TIME PAY SCREEN**

Intentionally left blank

#### One Time Pay (004)

| ** PAY - ONE TIME PAY - UPD **                                                                             | 9204    |
|----------------------------------------------------------------------------------------------------|---------|
| SCHEDULE: C2B DISTRICT: 00111 BATCH: 110 ISSUE DATE: 09 07 11                                              |         |
| EMPLOYEE NAME: JAIN, PENNY A. EID: BG6772119                                                               |         |
| POSITION NUMBER: PAY PERIOD: PRIOR YEAR:                                                                   | -       |
| FOR THE ABOVE ACCRUAL PERIOD THE FOLLOWING INFORMATION IS FROM<br>RETIRE RPT. RATE PERCENT SESSN BARG UNIT |         |
| JOB CLASS: PAY MO: CAL: REISSUE: VOL: _<br>TC B ERN TIME ERN TIME RATE/AMT RET. RATE RETIRE                |         |
| DISTRIBUTION ACCT                                                                                          |         |
|                                                                                                    |         |
|                                                                                                    |         |
| DISTRIBUTION ACCT                                                                                          |         |
| (002) - ENTER YOUR CHANGES.                                                                                |         |
| IRN 004 SCD CZB BI 110 PHGE 0008 0100 EID <u>BG6772119</u> IRE DIST 003                                    | <u></u> |

The One Time Pay Screen can be used to enter transactions on either a regular, including ESAs, or a supplemental schedule. When ESA transactions are entered on the One Time Pay Screen, the lump-sum amount must be manually calculated and entered as a lump-sum pay basis with an earnings code "ESA." Generally, it is used when:

- A new employee is not on the time report (employee must be on EDB)
- A new job (position) is not listed on the time report (job must be on EDB)
- An RAE transaction is input for a Reduced Workload employee working 100%
- Prior period adjustments (RX/LX) are required
- The transaction cannot be added on the time report

NOTE: The One Time Pay Screen (batch 800-899) can be used to override employee data such as labor distribution. However, the faster process is to use the Time Report File Override Process Screen (0205) as explained in a preceding section.

For more information on field descriptions, refer to your HRS Operation Manual, Section IV. Payroll, beginning on Page 36.

Create a Batch for One-Time Pay

|                                              | **          | PAY - TIME ENTRY - MENU ** |     | 0200                |
|----------------------------------------------|-------------|----------------------------|-----|---------------------|
| т                                            | RANS        | DESCRIPTION                |     |                     |
|                                              | 000         | MENU                       |     |                     |
|                                              | 001         | BATCH CONTROL - TIME INPUT |     |                     |
|                                              | 002         | TIME REPORT FILE           |     |                     |
|                                              | 003         | ESA TIME REPORT FILE       |     |                     |
|                                              | 004         | UNE TIME PHY               |     |                     |
|                                              |             |                            |     |                     |
|                                              |             |                            |     |                     |
|                                              |             |                            |     |                     |
|                                              |             |                            |     |                     |
|                                              |             |                            |     |                     |
|                                              |             |                            |     |                     |
|                                              |             |                            |     |                     |
|                                              |             |                            |     |                     |
| INTERRUPT:                                   |             |                            |     |                     |
|                                              | 0.00        |                            | TDI | -                   |
| TRHNS <u>001</u> SCD <u>C2B</u> BT <u>11</u> | <u>U</u> PA | GE <u>0000</u> 0000 EID    | TRL | _ DIST <u>00111</u> |

Enter the data below to create a batch for a regular Time Report File.

- 1. In the **TRANS field**, type **001**.
- 2. In the SCD field, type C2B.
- 3. In the **BT field**, type **110**.
- 4. Hit the **Enter key** on your keyboard.
- NOTE: Batch numbers 002-749 are available for use on the Time Report file for a regular schedule or on the One Time Pay Screen (0040) for a regular or supplemental schedule. Batch numbers 000, 001, 750-799 and 900-999 are not available for district use. Batch 800 should be established for all regular pay schedules to utilize the override feature

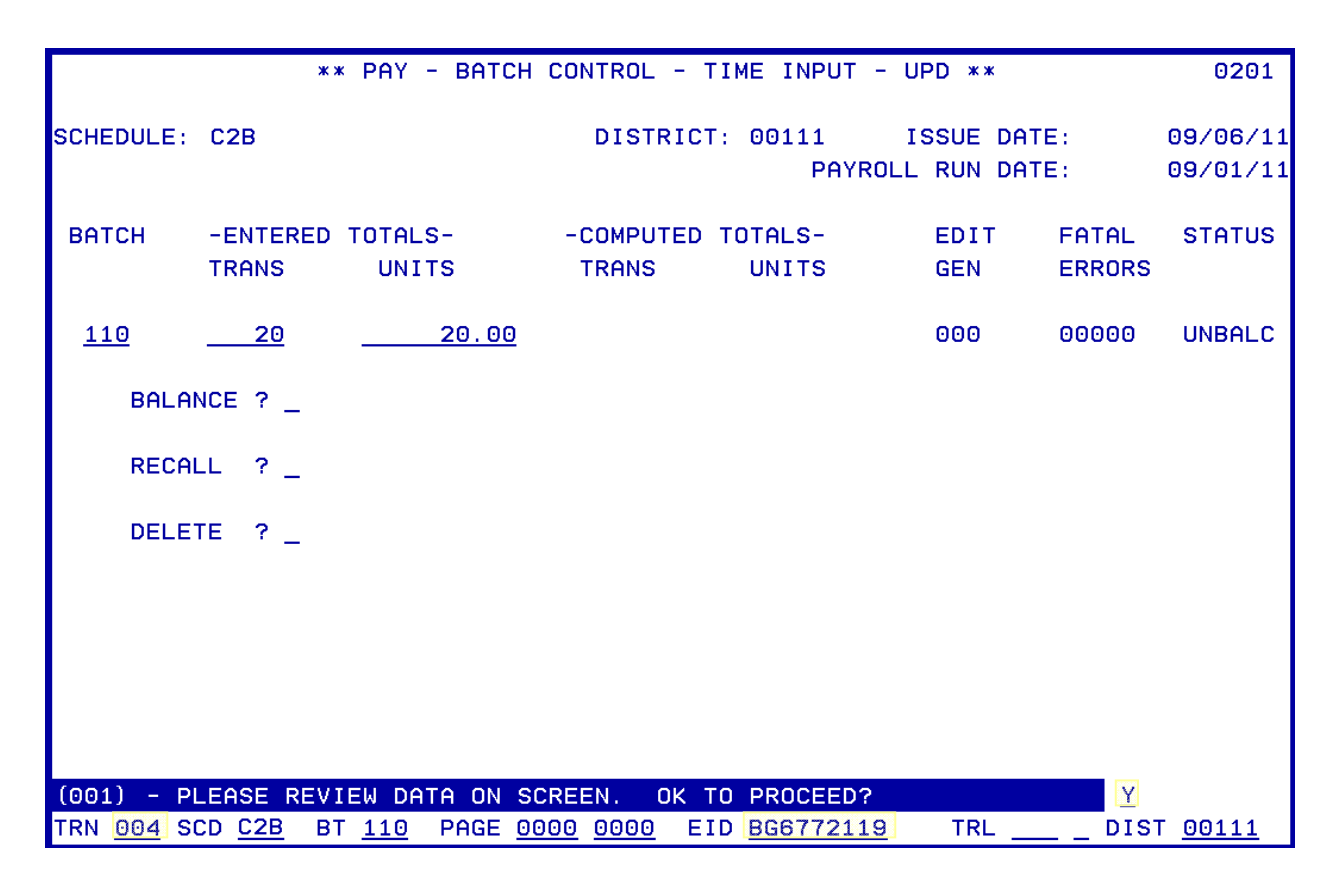

After the batch information is input, hit the Enter key on your keyboard. Enter the following data to navigate to the One-Time Pay Screen (004).

The system prompts "Please review data on screen. OK to proceed?"

- 1. In the **action field**, type **Y**.
- 2. In the TRANS field, type 004.
- 3. In the **EID field**, type the **BG6772119**.
- 4. Hit the **Enter key** on your keyboard.
- NOTE: If a schedule is locked, the system will not allow input in Function 02. Schedules are locked and unlocked in Function 06 Inquiry/Error Correction on the Schedule Control Screen 028.

Using the One-Time Pay Screen

| ** PAY - ONE TIME PAY - UPD ** 0204                                                                                 |
|----------------------------------------------------------------------------------------------------|
| SCHEDULE: C2B DISTRICT: 00111 BATCH: 110 ISSUE DATE: 09 07 11                                                       |
| EMPLOYEE NAME: JAIN, PENNY A. EID: BG6772119                                                                        |
| POSITION NUMBER: 200001 PAY PERIOD: 09 01 11 09 30 11 PRIOR YEAR: _                                                 |
| ( 1) 01.0-00000.0-32000-10000-1110-1030000 100.00                                                                   |
| FOR THE ABOVE ACCRUAL PERIOD THE FOLLOWING INFORMATION IS FROM THE EDB                                              |
| RETIRE RPT. RATE PERCENT SESSN BARG UNIT                                                                            |
| 6798.200 <u>100.00</u> % <u>S</u> <u>RB</u>                                                                         |
| JOB CLASS: <u>200001</u> PAY MO: <u>10</u> CAL: <u>T 12</u> REISSUE: _ VOL: _                                       |
| TC B ERN TIME ERN TIME RATE/AMT RET. RATE RETIRE                                                                    |
| <u>TX M REG 22.00 6798.20 6798.20 S5 M _</u>                                                                        |
| DISTRIBUTION ACCT                                                                                                   |
|                                                                                                    |
| DISTRIBUTION ACCT                                                                                                   |
|                                                                                                    |
| DISTRIBUTION ACCT                                                                                                   |
|                                                                                                    |
| DISTRIBUTION ACCT                                                                                                   |
| $(002)$ - ENTER YOUR CHANGES. $\underline{Y}$                                                                       |
| TRN <u>004</u> SCD <u>C2B</u> BT <u>110</u> PAGE <u>0000</u> <u>0000</u> EID <u>BG6772119</u> TRL DIST <u>00111</u> |

Enter the following data.

- 1. In the **POSITION NUMBER field**, type 200001.
- 2. In the PAY PERIOD field, type 09/01/11 09/30/2011
- 3. Hit the Enter key on your keyboard.

It will populate with the labor distribution account, labor account percent, retirement reporting rate, percent full-time, session indicator, bargaining unit, job classification number, pay months, work calendar and year, and retirement plan, status, and special indicator from Job History or from EDB. The data source is stated following, "For the above accrual period the following information is from."

- 4. In the **TC field**, type **TX**.
- 5. In the **B field**, type **M**.
- 6. In the **ERN field**, type **REG**.
- 7. In the **TIME field**, type **22**.
- 8. In the RATE/AMT field, type 6798.200.
- 9. In the **RET. RATE** field, type **67980.200**.
- 10. Hit the **Enter key** on your keyboard.

The system prompts, "Please review data on screen. OK to proceed?"

- 11. In the action field, type **Y**.
- 12. Hit the **Enter key** on your keyboard.

NOTE: When adjusting prior year earnings codes, the retirement plan must match the plan that was in effect for the accrual dates being used.

**Reissue Field** 

| ** PAY - ONE TIME PAY - UPD ** 0204                                                                                 |  |  |  |  |  |  |  |  |  |
|----------------------------------------------------------------------------------------------------|--|--|--|--|--|--|--|--|--|
| SCHEDULE: 237 DISTRICT: 00111 BATCH: 110 ISSUE DATE: 08 29 11                                                       |  |  |  |  |  |  |  |  |  |
| EMPLOYEE NAME: JAIN, PENNY A. EID: BG6772119                                                                        |  |  |  |  |  |  |  |  |  |
| POSITION NUMBER: <u>200001</u> PAY PERIOD: <u>09 01 11 09 30 11</u> PRIOR YEAR: _                                   |  |  |  |  |  |  |  |  |  |
| ( 1) 01.0-00000.0-32000-10000-1110-1030000 100.00                                                                   |  |  |  |  |  |  |  |  |  |
| FOR THE ABOVE ACCRUAL PERIOD THE FOLLOWING INFORMATION IS FROM THE EDB                                              |  |  |  |  |  |  |  |  |  |
| RETIRE RPT. RATE PERCENT SESSN BARG UNIT                                                                            |  |  |  |  |  |  |  |  |  |
| 6798.200 <u>100.00</u> % <u>S</u> <u>RB</u>                                                                         |  |  |  |  |  |  |  |  |  |
| JOB CLASS: <u>200001</u> PAY MO: <u>10</u> CAL: <u>T</u> <u>12</u> REISSUE: R VOL: _                                |  |  |  |  |  |  |  |  |  |
| TC B ERN TIME ERN TIME RATE/AMT RET. RATE RETIRE                                                                    |  |  |  |  |  |  |  |  |  |
| TX M REG 22.00 6798.20 6798.20 S5 M                                                                                 |  |  |  |  |  |  |  |  |  |
|                                                                                                    |  |  |  |  |  |  |  |  |  |
|                                                                                                    |  |  |  |  |  |  |  |  |  |
| DISTRIBUTION ACCT                                                                                                   |  |  |  |  |  |  |  |  |  |
|                                                                                                    |  |  |  |  |  |  |  |  |  |
| DISTRIBUTION ACCT                                                                                                   |  |  |  |  |  |  |  |  |  |
|                                                                                                    |  |  |  |  |  |  |  |  |  |
| DISTRIBUTION ACCT                                                                                                   |  |  |  |  |  |  |  |  |  |
| (002) - ENTER YOUR CHANGES.                                                                                         |  |  |  |  |  |  |  |  |  |
| TRN <u>004</u> SCD <u>237</u> BT <u>110</u> PAGE <u>0000</u> <u>0000</u> EID <u>BG6772119</u> TRL DIST <u>00111</u> |  |  |  |  |  |  |  |  |  |

The Reissue field is used for supplemental pay schedules only. These are the valid codes used:

| Code  | Description                                                                                                    |
|-------|----------------------------------------------------------------------------------------------------|
| R     | Used if the warrant for the primary job is cancelled and reissued, or paying the prime job on a supplemental. It resets the tax accumulator to zero.<br>IMPORTANT: If "R" is not used, the employee may be overtaxed. |
| Р     | Used for prior year adjustment if Medicare/OASDI is affected. Please email the SFS Payroll Staff at SFS_Payroll_Requests@lacoe.edu before using this code.                                                            |
| Blank | For transactions other than "R" or "P".                                                                                                    |

**VOL Field** 

| ** PAY - ONE TIME PAY - UPD **                                                                                                    | 0204        |
|----------------------------------------------------------------------------------------------------|-------------|
| SCHEDULE: 237 DISTRICT: 00111 BATCH: 110 ISSUE DATE: 08 29 11                                                                                                    |             |
| EMPLOYEE NAME: JAIN, PENNY A. EID: BG6772119                                                                                                    |             |
| POSITION NUMBER: <u>200001</u> PAY PERIOD: <u>09 01 11 09 30 11</u> PRIOR YEA                                                                                           | R: _        |
| ( 1) 01.0-00000.0-32000-10000-1110-1030000 100.00<br>FOR THE ABOVE ACCRUAL PERIOD THE FOLLOWING INFORMATION IS FROM THE EDB<br>RETIRE RPT. RATE PERCENT SESSN BARG UNIT |             |
| 6798.200 <u>100.00</u> % <u>S</u> <u>RB</u>                                                                                                    |             |
| TC B ERN TIME ERN TIME RATE/AMT RET. RATE RETIRE                                                                                                    |             |
| <u>TX M REG 22.006798.20 _6798.20 S5 M _</u>                                                                                                    |             |
| DISTRIBUTION ACCT                                                                                                    | -           |
|                                                                                                    | -           |
|                                                                                                    | -           |
|                                                                                                    | _           |
| (002) - ENTER YOUR CHANGES.                                                                                                    |             |
| TRN <u>004</u> SCD <u>237</u> BT <u>110</u> PAGE <u>0000</u> <u>0000</u> EID <u>BG6772119</u> TRL DIST <u>0</u>                                                         | <u>0111</u> |

The VOL field determines whether voluntary deductions, additional withholdings or ESA are deducted. These are the valid codes used:

| Code  | Description                                                                                                    |
|-------|----------------------------------------------------------------------------------------------------|
| Е     | Deduct ESA only. Use during certain months when 10-month deductions should not be taken.                                                                   |
| V     | Take all voluntary deductions except additional withholding including ESA deduction.<br>Do not use during certain months if there are 10-month deductions. |
| W     | Take all voluntary deductions and additional withholding, including ESA deduction. Do not use during certain months if there are 10-month deductions.      |
| Blank | No ESA or voluntary deductions.                                                                                                    |

Intentionally left blank

# SECTION VII.

## Z TIME FILE

Intentionally left blank

| Z Time Report F |
|-----------------|
|-----------------|

| ISR0206 ** PAY - TIME REPORT FILE - CURRENT MONTH POSITIVE PAY<br>SCHEDULE: C3C TRL: 017 D PAY PERIOD: 10 01 11 10 31 11 F<br>BEST,GAIL E. CV0029192 4-290015-<br>(01) 12.0-00000.0-85000-10000-1160-3800000 100.000% | ** 0206<br>PAGE: 0188                                                                                                    |
|----------------------------------------------------------------------------------------------------|----------------------------------------------------------------------------------------------------|
| SPEED KEY:                                                                                                    |                                                                                                    |
| C  B  ERN  TIME  RATE/AMT  RETIREMENT  ACCOUNT  DIST.  CODE    H  REG  17.110  33672.48                                                                                                    | YEAR:    12      CAL    BA      D       D       D       D       D       D       D       D       D       D       D       D       D |
| (002) - ENTER YOUR CHANGES.<br>TRN <u>002</u> SCH: <u>C3C</u> BT <u>800</u> PAGE <u>0</u> EID: <u>CV0029192</u> TRL:                                                                                                  | _<br>DIS <u>00111</u>                                                                                                    |

The Current-Month Positive Pay Time Report Screen was developed to simplify posting for hourly/daily employees working in multiple sites or programs. This screen is used so positive pay can be posted to the appropriate labor account(s), even though the accounts may not be on the EDB. To generate this Time Report Screen, the employee assignment must be coded with "Z" in the Time Report Code field on EDB Salary/Pay Rate Screen (005) in Personnel Function 01. Do not use this screen for employees with a reduced workload assignment.

Assignments with a "Z" Time Report Code generate a time report screen for each Earnings Code on EDB Salary/Pay Rate Screen 005. If the assignment has a dated stipend, a separate screen is generated for the stipend. Each time report screen has 12 transaction lines, as shown above. One assignment could generate five time report screens, if the assignment had 3 earnings codes and 2 dated stipends.

This is an override screen; so in addition to the labor distribution, the pay basis, earnings code, pay rate, retirement reporting rate, and calendar code can also be overridden. To access this screen on the Time File, use Function 02, Time Entry.

For more information on field descriptions, refer to your HRS Operation Manual, Section IV. Payroll, beginning on Page 27.

Create a Batch for the Z Time Report File

| **                                               | PAY - TIME ENTRY - MENU **         |     | 0200                |
|--------------------------------------------------|------------------------------------|-----|---------------------|
| TRANS                                            | DESCRIPTION                        |     |                     |
| 000                                              | MENU<br>RATCH CONTROL - TIME INDUT |     |                     |
| 002                                              | TIME REPORT FILE                   |     |                     |
| 003                                              | ESA TIME REPORT FILE               |     |                     |
| 004                                              | ONE TIME PAY                       |     |                     |
|                                                  |                                    |     |                     |
|                                                  |                                    |     |                     |
|                                                  |                                    |     |                     |
|                                                  |                                    |     |                     |
|                                                  |                                    |     |                     |
|                                                  |                                    |     |                     |
|                                                  |                                    |     |                     |
|                                                  |                                    |     |                     |
| TRANS <u>001</u> SCD <u>C3C</u> BT <u>800</u> PA | GE <u>0000</u> <u>0000</u> EID     | TRL | _ DIST <u>00111</u> |

Enter the data below to create a batch for the Z Time Report File.

- 1. In the **TRANS field**, type **001**.
- 2. In the SCD field, type C3C.
- 3. In the **BT field**, type **800**.
- 4. Hit the Enter key on your keyboard.

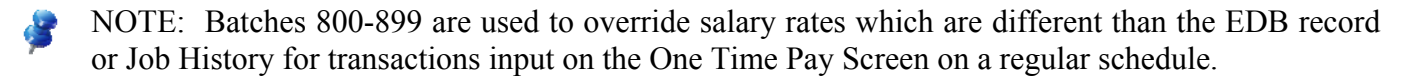

|            | :               | ** PAY ·      | - ВАТС | H CON | TROL -        | TIM  | E INPUT - | UPD *  | ж    |        | 0201         |
|------------|-----------------|---------------|--------|-------|---------------|------|-----------|--------|------|--------|--------------|
| SCHEDULE:  | C3C             |               |        |       | DISTRIC       | :Т:  | 00132     | ISSUE  | DATE | ::     | 09/07/11     |
|            |                 |               |        |       |               |      | PAYRO     | LL RUN | DATE | E:     | 09/02/11     |
| ватсн      | -ENTEREI        | D TOTALS      | S-     | -C    | OMPUTED       | о то | TALS-     | EDI    | т    | FATAL  | STATUS       |
|            | TRANS           | UNI           | TS     | т     | RANS          |      | UNITS     | GEN    |      | ERRORS |              |
| <u>800</u> | 20              |               | 20.00  | !     |               |      |           | 000    | I    | 00000  |              |
| BALAI      | NCE ? _         |               |        |       |               |      |           |        |      |        |              |
| RECA       | LL ?_           |               |        |       |               |      |           |        |      |        |              |
| DELE       | TE ?_           |               |        |       |               |      |           |        |      |        |              |
|            |                 |               |        |       |               |      |           |        |      |        |              |
|            |                 |               |        |       |               |      |           |        |      |        |              |
|            |                 |               |        |       |               |      |           |        |      |        |              |
|            |                 |               |        |       |               |      |           |        |      |        |              |
| (001) - PL | LEASE REV       | /IEW DAT      | FA ON  | SCREE | N. OK         | то   | PROCEED?  |        |      | Y      |              |
| TRN 002 S  | CD <u>C3C</u> I | 3T <u>800</u> | PAGE   | 0000  | <u>0000</u> E | ID   | CV0029192 | TF     | L    | _ DIST | <u>00111</u> |

After the batch information is input, hit the Enter key on your keyboard. Enter the following data to navigate to the Z Time Report File Screens (003).

The system prompts, "Please review data on screen. OK to proceed?"

- 1. In the action field, type **Y**.
- 2. In the **TRANS field**, type **002**.
- 3. In the EID field, type CV0029192.

NOTE: One of the following can be entered to go to specific location on the time report.

- In the PAGE field, type the desired page of the time file (option of entering the ending page). -OR-
  - In the EID field, type the employee's identification number (EID). -OR-
  - TRL (time report location) and employee type.
- 4. Hit the Enter key on your keyboard.
- NOTE: If a schedule is locked, the system will not allow input in Function 02. Schedules are locked and unlocked in Function 06 Inquiry/Error Correction on the Schedule Control Screen 028.

#### Two methods to enter data on the Z Time Report File

For a "Z" code assignment, the system generates a Positive Pay Time Report for each earnings code on EDB Salary/Pay Rate Screen (005). Positive time posting may be made for daily rate, hourly rate or lump sum pay transactions. There are two screens with 12 transaction lines each. There can be from 1 to 24 account (labor) distributions. You can pay various rates because the RATE/AMT can be overridden. Overtime can be posted by changing the earnings code to an overtime code using this screen.

#### Method 1. Manual Entry

| IS                                                  | R0206      | ; **             | PAY - TIM          | AE REPORT        | FILE        | - CURRE      | ENT M       | ONTH         | POSIT        | IVE F       | PAY **         | 0206                                         |
|-----------------------------------------------------|------------|------------------|--------------------|------------------|-------------|--------------|-------------|--------------|--------------|-------------|----------------|----------------------------------------------|
| SCH                                                 | EDULE      | : C3C            | TRL: 00            | 98 D PAY         | PERI        | DD: 10       | 01 1        | 1 10         | 31 11        |             | PAGE :         | 0100                                         |
| HUMPHREY, GERALD U. EK4327363 1-290010-             |            |                  |                    |                  |             |              |             |              |              |             |                |                                              |
| (01) 01.0-00000.0-11100-10000-1160-0000008 100.000% |            |                  |                    |                  |             |              |             |              |              |             |                |                                              |
|                                                     |            |                  |                    |                  |             |              |             |              |              |             |                |                                              |
| SPEED KEY:                                          |            |                  |                    |                  |             |              |             |              |              |             |                |                                              |
|                                                     |            |                  |                    |                  |             |              |             |              |              |             |                |                                              |
| YEAR: <u>12</u>                                     |            |                  |                    |                  |             |              |             |              |              |             |                |                                              |
| СВ                                                  | ERN        | TIME             | RATE/AMT           | RETIREMEN        | T ACC       | DUNT DI      | IST.        | CODE         |              |             |                | CAL BA                                       |
| D                                                   | <u>REG</u> | 10.00            | <u> </u>           | 63607.14         | <u>01 0</u> | <u>00000</u> | <u>0 11</u> | <u>100 1</u> | <u>10000</u> | <u>1160</u> | <u>0000008</u> | <u> </u>                                     |
| D                                                   | <u>REG</u> |                  | 125.000            | 22875.00         |             |              |             |              |              |             |                | <u> </u>                                     |
| H                                                   | <u>WKS</u> | <u>     8.00</u> | <u> </u>           | <u>38430.00</u>  | <u>01</u> 0 | <u>00000</u> | <u>0 11</u> | <u>100</u> 1 | <u>10000</u> | <u>1110</u> | <u>3900000</u> | <u>T</u>                                     |
| D                                                   | <u>REG</u> |                  | 125.000            | 22875.00         |             |              |             |              |              |             |                | <u> </u>                                     |
| D                                                   | <u>REG</u> |                  | 125.000            | 22875.00         |             |              |             |              |              |             |                | <u> </u>                                     |
| D                                                   | <u>REG</u> |                  | 125.000            | 22875.00         |             |              |             |              |              |             |                | <u>t                                    </u> |
| D                                                   | <u>REG</u> |                  | 125.000            | 22875.00         |             |              |             |              |              |             |                | <u> </u>                                     |
| D                                                   | <u>REG</u> |                  | 125.000            | 22875.00         |             |              |             |              |              |             |                | <u>T</u>                                     |
| D                                                   | <u>REG</u> |                  | 125.000            | 22875.00         |             |              |             |              |              |             |                | <u> </u>                                     |
| D                                                   | <u>REG</u> |                  | 125.000            | 22875.00         |             |              |             |              |              |             |                | <u> </u>                                     |
| D                                                   | <u>REG</u> |                  | 125.000            | 22875.00         |             |              |             |              |              |             |                | <u> </u>                                     |
| D                                                   | <u>REG</u> |                  | 125.000            | 22875.00         |             |              |             |              |              |             |                | <u> </u>                                     |
|                                                     |            |                  |                    |                  |             |              |             |              |              |             | _              |                                              |
| (00                                                 | 2) -       | ENTER            | OUR CHANGE         | ES.              |             |              |             |              |              |             | _              |                                              |
| TRN                                                 | <u>002</u> | SCH: <u>C3</u>   | <u>3C BT 800</u> F | PAGE <u>0100</u> | <u>0150</u> | EID: _       |             |              | TRL          | .:          | DIS            | <u>00111</u>                                 |

- 1. Manually enter or override any data field.
- 2. Hit the **Enter key** on your keyboard.

The system prompts, "Please review data on screen. OK to proceed?

- 3. In the **action field**, type **Y**.
- 4. Hit the **Enter key** on your keyboard.

It will scroll you to the second page. If there are no transactions for this page, enter "F" to scroll to the next page and employee. If there are additional transactions, follow Steps 1-4.

NOTE: You can also navigate to a specific record if

- 1. In the action field, type "J."
- 2. In the EID field, type the EID of the record you want to navigate to.
- 3. Hit the Enter key on your keyboard.

### Method 2. Speed Key

The Speed Key/Account Code Linkup Table stores account (labor) distributions with percent that are used to facilitate data entry of account information on EDB Labor Distribution Screen (006), EDB Future Labor Distribution Screen (106), PCDB Labor Distribution Screen (003), and Time Reporting - Hourly/Daily Override (the "Z" Time Report File). Use of this table is optional.

There can be from 1 to 24 account (labor) distributions with varying percentages totaling 100 percent. For districts using County Office financial/accounting systems, the system validates each account to the HRS account file. Presently, districts cannot input an account into County Office financial/accounting systems and use the account the same day in HRS. There is a two-day delay.

|      | ** CTL - SPEED KEY / ACCOUNT CODE LINKUP-INQUIRY ** 164 |                 |        |       |         |          |         |                 |  |  |  |
|------|---------------------------------------------------------|-----------------|--------|-------|---------|----------|---------|-----------------|--|--|--|
|      |                                                         | DIS             | TRICT: | 00111 | SPEED K | EY: CSUB |         |                 |  |  |  |
|      | FUND                                                    | RESRCE/PROJYR   | GOAL   | FUNC  | OBJ     | SCH/LOC  | PERCENT |                 |  |  |  |
| 1    | 01 0                                                    | 00000 0         | 11100  | 10000 | 1160    | 0000008  | 25.000  |                 |  |  |  |
| 2    | 01 0                                                    | 00000 0         | 11100  | 10000 | 1160    | 1040000  | 25.000  |                 |  |  |  |
| 3    | 01 0                                                    | 00000 0         | 32000  | 10000 | 1160    | 1030000  | 25.000  |                 |  |  |  |
| 4    | 01 0                                                    | 65000 0         | 57700  | 11100 | 1160    | 0000125  | 25.000  |                 |  |  |  |
| 5    |                                                         |                 |        |       |         |          |         |                 |  |  |  |
| 6    |                                                         |                 |        |       |         |          |         |                 |  |  |  |
| 7    |                                                         |                 |        |       |         |          |         |                 |  |  |  |
| 8    |                                                         |                 |        |       |         |          |         |                 |  |  |  |
| 9    |                                                         |                 |        |       |         |          |         |                 |  |  |  |
| 10   |                                                         |                 |        |       |         |          |         |                 |  |  |  |
| 11   |                                                         |                 |        |       |         |          |         |                 |  |  |  |
| 12   |                                                         |                 |        |       |         |          |         | 100.000 100.000 |  |  |  |
|      | F                                                       | ISCAL YEAR 14   |        |       |         |          |         |                 |  |  |  |
| (075 | s) – Lu                                                 | AST SCREEN - NO | MORE   | ΠΑΤΑ  |         |          |         |                 |  |  |  |
| TRAN | IS: <u>04</u>                                           | <u> </u>        | SUB    | KEY   | 2:      | _ KEY    | 3:      |                 |  |  |  |

IMPORTANT: Avoid changing the Speed Key Code once the screen has been populated and/or account distribution has been overridden. Any modified account (labor) distribution will be overlaid with data from the Speed Key/Account Code Linkup Table (040).

| IS                               | R0208      | ж     | ж          | PAY - TIM       | IE REP | ORT         | FILE      | -        | CURR         | ENT      | MONTH        | I POSII      | FIVE F      | PAY **         | 0206         |
|----------------------------------|------------|-------|------------|-----------------|--------|-------------|-----------|----------|--------------|----------|--------------|--------------|-------------|----------------|--------------|
| SCHE                             | EDULE      | : 030 | :          | TRL: 01         | L7 D   | PAY         | PEF       | 810      | D: 10        | 01       | 11 10        | 9 31 11      | L           | PAGE:          | 0188         |
| BEST,GAIL E. CV0029192 4-290015- |            |       |            |                 |        |             |           |          |              |          |              |              |             |                |              |
| ((                               | 91)        | 1     | 2.0        | -00000.0-       | -85000 | -100        | 00-1      | 16       | 0-380        | 000      | 0 100.       | 000%         |             |                |              |
|                                  |            |       |            |                 |        |             |           |          |              |          |              |              |             |                |              |
|                                  |            |       |            | SPEE            | ED KEY | : CSI       | JB        |          |              |          |              |              |             |                |              |
|                                  |            |       |            |                 |        |             |           |          |              |          |              |              |             |                |              |
|                                  |            |       |            |                 |        |             |           |          |              |          |              |              |             | YEAF           | : <u>12</u>  |
| СВ                               | ERN        | TIME  | R          | ATE/AMT         | RETIR  | EMEN        | т ас      | co       | UNT D        | IST      | . CODE       | Ξ            |             |                | CAL BA       |
| H                                | <u>REG</u> |       |            | 17.110          | 3367   | <u>2.48</u> | <u>01</u> | <u>0</u> | <u>00000</u> | <u>0</u> | <u>11100</u> | <u>10000</u> | <u>1160</u> | 0000008        | <u>D</u>     |
| H                                | <u>REG</u> |       |            | 17.110          | 3367   | <u>2.48</u> | <u>01</u> | <u>0</u> | <u>00000</u> | 0        | <u>11100</u> | <u>10000</u> | <u>1160</u> | <u>1040000</u> | <u>D</u>     |
| H                                | <u>REG</u> |       |            | 17.110          | 3367   | <u>2.48</u> | <u>01</u> | 0        | <u>00000</u> | 0        | <u>32000</u> | <u>10000</u> | <u>1160</u> | <u>1030000</u> | <u>D</u>     |
| H                                | <u>REG</u> |       |            | 17.110          | 3367   | <u>2.48</u> | <u>01</u> | <u>0</u> | <u>65000</u> | <u>0</u> | <u>57700</u> | <u>11100</u> | <u>1160</u> | 0000125        | <u>D</u>     |
| H                                | <u>REG</u> |       |            | 17.110          | 3367   | <u>2.48</u> |           | _        |              | _        |              |              |             |                | <u>D</u>     |
| H                                | <u>REG</u> |       |            | 17.110          | 3367   | <u>2.48</u> |           | _        |              | _        |              |              |             |                | <u>D</u>     |
| H                                | <u>REG</u> |       |            | 17.110          | 3367   | <u>2.48</u> |           | _        |              | _        |              |              |             |                | <u>D</u>     |
| H                                | <u>REG</u> |       |            | 17.110          | 3367   | <u>2.48</u> |           | _        |              | _        |              |              |             |                | <u>D</u>     |
| H                                | <u>REG</u> |       |            | 17.110          | 3367   | <u>2.48</u> |           | _        |              | _        |              |              |             |                | <u>D</u>     |
| H                                | <u>REG</u> |       |            | 17.110          | 3367   | <u>2.48</u> |           | _        |              | _        |              |              |             |                | <u>D</u>     |
| H                                | <u>REG</u> |       |            | 17.110          | 3367   | <u>2.48</u> |           | _        |              | _        |              |              |             |                | <u>D</u>     |
| H                                | <u>REG</u> |       |            | 17.110          | 3367   | <u>2.48</u> |           | _        |              | _        |              |              |             |                | <u>D</u>     |
|                                  |            |       |            |                 |        |             |           |          |              |          |              |              |             | _              |              |
| (00)                             | 2) -       | ENTER | R YO       | UR CHANGE       | ES.    |             |           |          |              |          |              |              |             | _              |              |
| TRN                              | <u>002</u> | SCH:  | <u>C3C</u> | BT <u>800</u> F | PAGE   | 0000        | 000       | 00       | EID:         | CVO      | 029192       | <u>2</u> TRL | _:          | DIS            | <u>00111</u> |

Enter the data to populate the screen with the labor account distribution stored in the Account Code/Speed Key Linkup Table (040),

- 1. In the **SPEED KEY field**, type **CSUB**.
- 2. Hit the **Enter key** on your keyboard.

The system will populate the screen with the labor distribution account strings.

- 3. Enter or override any data field except the speed key code.
- 4. Hit the Enter key on your keyboard.

The system prompts, "Please review data on screen. OK to proceed?

- 5. In the action field, type **Y**.
- 6. Hit the Enter key on your keyboard.

It will scroll you to the second page. If there are no transactions for this page, enter "F" to scroll to the next page and employee. If there are additional transactions, follow Steps 1-4.

NOTE: To navigate to a specific record,

- 1. In the action field, type "J."
- 2. In the EID field, type the EID of the record you want to navigate to.
- 3. Hit the Enter key on your keyboard.
# SECTION VIII.

# AUTOMATED RX FEATURE

Intentionally left blank

## **Automated RX Feature**

Automated RX Transactions adjust entries used to correct a previously paid warrant. RX is a reduction in pay or a reversing transaction. RX transactions are automatically entered on the One Time Pay Screen (004) in Function 02. Transactions should be input on a regular schedule, using a batch 800-899 to override salary rate or assignment information on an LX transaction.

The RX (reduction in pay or reversing transaction) must be entered on separate screens when any of the following conditions occur:

- Job class is different.
- Pay Period is different-such as on a mid-month salary change.
- Work calendars are different.

### Create a Batch for the Automated RX Feature

| **                                  | PAY - TIME ENTRY - MENU ** |     | 0200         |
|-------------------------------------|----------------------------|-----|--------------|
|                                     |                            |     |              |
|                                     |                            |     |              |
| TRANS                               | DESCRIPTION                |     |              |
| 000                                 | MENU                       |     |              |
| 001                                 | BATCH CONTROL - TIME INPUT |     |              |
| 002                                 | TIME REPORT FILE           |     |              |
| 003                                 | ESA TIME REPORT FILE       |     |              |
| 004                                 | ONE TIME PAY               |     |              |
|                                     |                            |     |              |
|                                     |                            |     |              |
|                                     |                            |     |              |
|                                     |                            |     |              |
|                                     |                            |     |              |
|                                     |                            |     |              |
|                                     |                            |     |              |
|                                     |                            |     |              |
|                                     |                            |     |              |
|                                     |                            |     |              |
| TRANS 001 SCD C2B BT 111 P          | AGE 0000 0000 FID          | TRI | - DIST 00111 |
| 1111 000 <u>020</u> 01 <u>111</u> 1 |                            |     | _ 010. 00111 |

Enter the following data:

- 1. In the **TRANS field**, type **001**.
- 2. In the SCD field, type C2B.
- 3. In the **BT field**, type **111**.
- 4. Hit the **Enter key** on your keyboard.

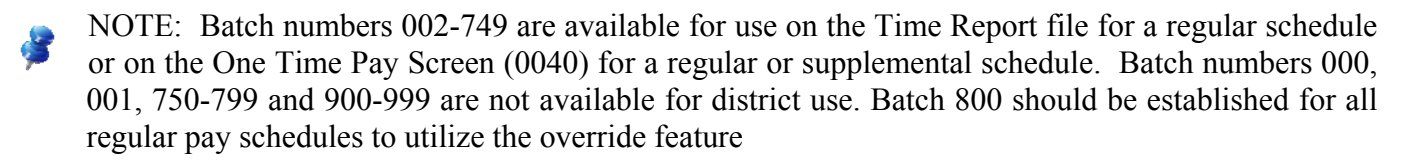

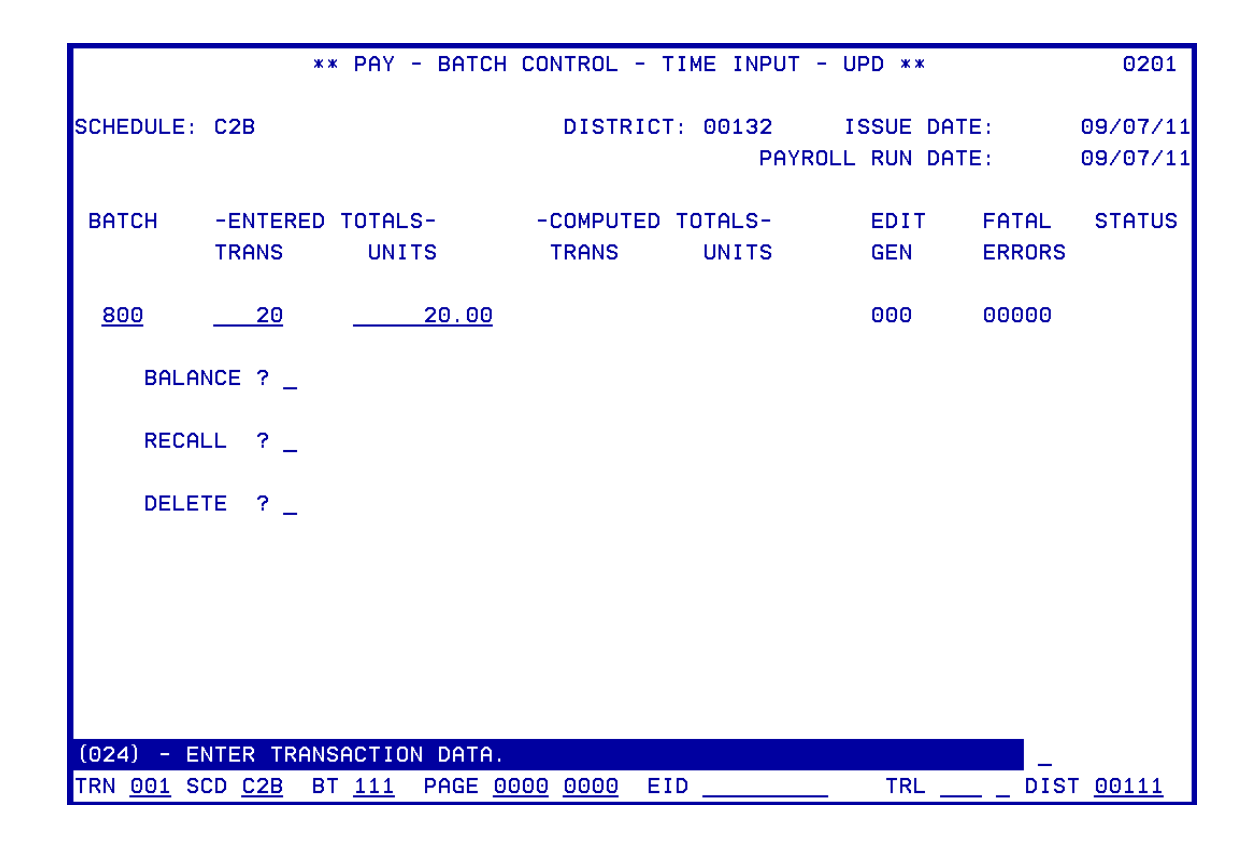

After the batch information is input, hit the Enter key on your keyboard. Enter the following data to navigate to the RX Automated feature.

The system prompts, "Please review data on screen. OK to proceed?"

- 1. In the **action field**, type **Y**.
- 2. Hit the **Enter key** on your keyboard.

|                                 | ж                            | * PAY - B                   | АТСН СО        | NTROL -           | TIME INPUT         | - UPD **                  |              | 0201                 |
|---------------------------------|------------------------------|-----------------------------|----------------|-------------------|--------------------|---------------------------|--------------|----------------------|
| SCHEDULE:                       | C2B                          |                             |                | DISTRIC           | T: 00132<br>PAYE   | ISSUE DAT<br>ROLL RUN DAT | E:<br>E:     | 09/07/11<br>09/07/11 |
| ватсн                           | -ENTERED<br>TRANS            | TOTALS-<br>UNITS            | -1             | COMPUTED<br>TRANS | TOTALS-<br>UNITS   | EDIT<br>GEN               | FATAL        | STATUS               |
| <u>111</u>                      | 20                           | 20                          | <u>. 00</u>    |                   |                    | 000                       | 00000        | UNBALC               |
| BALAI                           | NCE ? _                      |                             |                |                   |                    |                           |              |                      |
| RECAI                           | LL ?_                        |                             |                |                   |                    |                           |              |                      |
| DELE                            | TE ?_                        |                             |                |                   |                    |                           |              |                      |
|                                 |                              |                             |                |                   |                    |                           |              |                      |
|                                 |                              |                             |                |                   |                    |                           |              |                      |
|                                 |                              |                             |                |                   |                    |                           |              |                      |
| (002) - El<br>TRN <u>001</u> SI | NTER YOUR<br>CD <u>C2B</u> B | CHANGES.<br>T <u>111</u> PA | GE <u>0000</u> | <u>0000</u> E     | ID <u>ED480190</u> | <u></u>                   | <u>W</u><br> | T <u>00111</u>       |

Step-by-Step Process of the Automated RX Feature

The system displays, "Enter your changes."

- 1. In the **action field**, type **W**.
- 2. In the EID field, type ED4801900.
- 3. Hit the **Enter key** on your keyboard.

It will navigate you to the Earnings Payroll History Inquiry Screen (0701) in Pay History.

|                   | * * PAY - EM         | PLOYEE PAYROLL         | HISTORY INQUIRY | - INQ * *     | 0701              |
|-------------------|----------------------|------------------------|-----------------|---------------|-------------------|
| EID:<br>S         | ED4801900            | FOLEY,NINA O.          |                 | PRIOR EID:    |                   |
| E ISSUE           | SCH -WARRANT-        | ACCRUAL                |                 | GROSS         | NET               |
| L DATE            | NO. TP NBR           | BGN DATE END D         | ATE CANCELED    | PAY           | PAY               |
| <u>3</u> 07/01/11 | C1L D 1321665        | 06/01/11 06/30         | /11             | 4,748.33      | 3,747.51          |
| _ 06/10/11        | C3K D 1249102        | 05/01/11 05/31         | /11             | 800.00        | 573.79            |
| _ 06/01/11        | C1K D 1194779        | 05/01/11 05/31         | /11             | 4,748.33      | 3,747.52          |
| 05/02/11          | C1J D 1066710        | 04/01/11 04/30         | /11             | 4,748.33      | 3,747.52          |
| _ 04/01/11        | C1I D 4039134        | 03/01/11 03/31         | /11             | 4,748.33      | 3,747.52          |
| _ 03/01/11        | C1H W 6246275        | 02/01/11 02/28         | /11             | 6,932.56      | 5,299.66          |
| _                 |                      |                        |                 |               |                   |
| _                 |                      |                        |                 |               |                   |
| _                 |                      |                        |                 |               |                   |
| _                 |                      |                        |                 |               |                   |
| _                 |                      |                        |                 |               |                   |
| _                 |                      |                        |                 |               |                   |
| -                 |                      |                        |                 |               |                   |
| -                 |                      |                        |                 |               |                   |
|                   |                      |                        |                 |               |                   |
| SELECT OPT:       | 10NS: [2-8= DE       | TAIL SCREEN] [F        | FURWARD B=BACK  | T=TOP M=MENU] |                   |
| 1075J - LAS       | ST SCREEN - NO       | MURE DATA              |                 | _             |                   |
| IRANS: <u>001</u> | EID: <u>ED480190</u> | <u>9</u> WARRANT NO: _ | ISS DATE        | : DISTRI      | .CT: <u>00111</u> |

- 4. In the **SEL Column** of the transaction you will be reversing, type **3**.
- 5. Hit the **Enter key** on your keyboard.

It will navigate you to the Earning Detail Screen (0703) in Pay History.

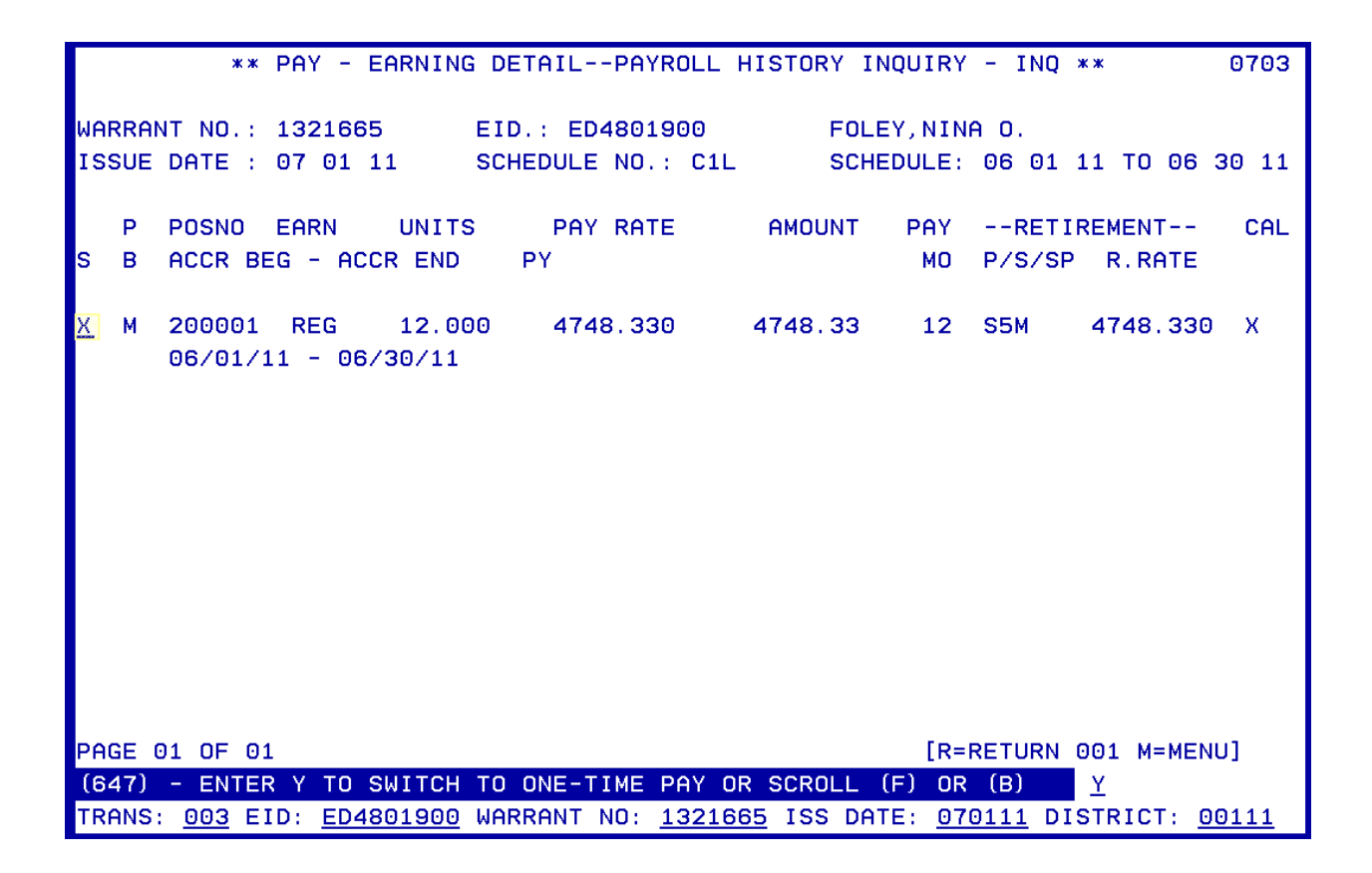

6. In the **S** Column of the transaction line, type **X**.

The system prompts, "Enter Y to switch to one-time pay or scroll (F) or (B)."

- 7. In the **action field**, type "**Y**."
- 8. Hit the Enter key on your keyboard.

It will navigate you to the One Time Pay Screen (0204). It will also populate the transaction detail of the line you selected with an RX code for that line.

Before change

| ** PAY - ONE TIME PAY - UPD **                                                                            | 0204 |
|----------------------------------------------------------------------------------------------------|------|
| SCHEDULE: C2B DISTRICT: 00111 BATCH: 111 ISSUE DATE: 09 07 11                                             |      |
| EMPLOYEE NAME: FOLEY, NINA O. EID: ED4801900                                                              |      |
| POSITION NUMBER: <u>200001</u> PAY PERIOD: <u>06 01 11 06 30 11</u> PRIOR YEAR                            | 8: _ |
| ( 1) 01.0-24300.0-35500-10000-1110-1020000 100.00                                                         |      |
| FOR THE ABOVE ACCRUAL PERIOD THE FOLLOWING INFORMATION IS FROM THE EDB                                    |      |
| RETIRE RPT. RATE PERCENT SESSN BARG UNIT                                                                  |      |
| 4748.330 <u>100.00</u> % <u>S</u> <u>RB</u>                                                               |      |
| JOB CLASS: <u>200001</u> PAY MO: <u>12</u> CAL: <u>X 11</u> REISSUE: _ VOL: _                             |      |
| TC B ERN TIME ERN TIME RATE/AMT RET. RATE RETIRE                                                          |      |
| <u>RX M REG 12.00 4748.330 4748.330 S5 M _</u>                                                            |      |
| DISTRIBUTION ACCT                                                                                         | _    |
|                                                                                                    |      |
| DISTRIBUTION ACCT                                                                                         | -    |
|                                                                                                    |      |
| DISTRIBUTION ACCT                                                                                         | -    |
|                                                                                                    |      |
| DISTRIBUTION ACCT                                                                                         | -    |
| (002) - ENTER YOUR CHANGES.                                                                               |      |
| TRN <u>004</u> SCD <u>C2B</u> BT <u>111</u> PAGE <u>0001</u> 0001 EID <u>ED4801900</u> TRL DIST <u>00</u> | )132 |

After change

| ** PAY - ONE TIME PAY - UPD **                                                                                              | 0204        |
|----------------------------------------------------------------------------------------------------|-------------|
| SCHEDULE: C2B DISTRICT: 00111 BATCH: 111 ISSUE DATE: 09 07 11                                                               |             |
| EMPLOYEE NAME: FOLEY, NINA O. EID: ED4801900                                                                                |             |
| POSITION NUMBER: <u>200001</u> PAY PERIOD: <u>06</u> <u>01</u> <u>11</u> <u>06</u> <u>30</u> <u>11</u> PRIOR YEAF           | 8:          |
| ( 1) 01.0-24300.0-35500-10000-1110-1020000 100.00<br>FOR THE ABOVE ACCRUAL PERIOD THE FOLLOWING INFORMATION IS FROM THE EDB |             |
| RETIRE RPT. RATE PERCENT SESSN BARG UNIT                                                                                    |             |
| JOB CLASS: <u>200001</u> PAY MO: <u>12</u> CAL: <u>X</u> <u>11</u> REISSUE: _ VOL: _                                        |             |
| TC B ERN TIME ERN TIME RATE/AMT RET. RATE RETIRE<br>RX M REG 12.00 4748.330 4748.330 S5 M                                   |             |
| DISTRIBUTION ACCT                                                                                                    | _           |
| <u>LX M REG 12.00 4748.330 4748.330 S5 M</u>                                                                                |             |
| DISTRIBUTION ACCT                                                                                                    | -           |
| <u>LX M SPR 150.004748.330 S5 M _</u>                                                                                       |             |
| DISTRIBUTION ACCT                                                                                                    | -           |
|                                                                                                    |             |
| (002) - ENTER YOUR CHANGES.                                                                                                 | -           |
| TRN <u>004</u> SCD <u>C2B</u> BT <u>111</u> PAGE <u>0001</u> <u>0001</u> EID <u>ED4801900</u> TRL DIST <u>00</u>            | <u>)111</u> |

#### 9. Make the changes.

10. Hit the Enter key on your keyboard.

The system prompts, "Please review data on screen. OK to proceed?"

- 11. In the action field, type "Y."
- 12. Hit the **Enter** key on your keyboard.

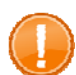

IMPORTANT: At this point, you can still cancel this transaction. Please refer to the Cancelling the Automated RX Feature section in this packet. Once you navigate from this screen, you can no longer access this screen.

The system will display, "All pages approved, Enter C=CANC W=WARR E=EAR M=MENU J=OTHER ID." This indicates the transaction line has been successfully transmitted.

- 1. In the **action field**, type **W** will navigate you back to pay history.
- 2. Hit the **Enter key** on your keyboard.

The system will navigate you back to the Earning Detail Screen (0703). The line that once appeared on the S Column has now disappeared. You can no longer access the automated RX feature.

|     |      | жж               | PAY         | - EA      | RNING         | DET  | AIL- | -PAYF | ROLL | HIST | ORY  | INQUI   | [RY  | - IN  | NQ × | кж   |      | Ì   | 0703 |
|-----|------|------------------|-------------|-----------|---------------|------|------|-------|------|------|------|---------|------|-------|------|------|------|-----|------|
| WAR | RAN  | T NO. :          | 132         | 1665      |               | EID. | : ED | 48019 | 000  |      | FC   | DLEY, N | INA  | a o.  |      |      |      |     |      |
| IS  | SUE  | DATE :           | 07 (        | 91 11     |               | SCHE | DULE | NO.:  | C1L  |      | SC   | CHEDUL  | .E:  | 06 0  | 01 1 | 11 1 | 0 0  | 3   | 0 11 |
|     | P    | POSNO            | EAR         | N         | UNITS         | 6    | PAY  | RATE  |      | AM   | оинт | r Pf    | YF   | RE    | ETIF | REME | NT-  | -   | CAL  |
| s   | в    | ACCR E           | BEG -       | ACCR      | END           | F    | Y    |       |      |      |      | N       | 40   | P/S/  | SP   | R.   | RATI | E   |      |
|     | М    | 200001<br>06/01/ | RE(<br>11 - | 9<br>06/3 | 12.00<br>0/11 | 00   | 474  | 8.330 | )    | 474  | 8.33 | 3 1     | 12   | S5M   |      | 474  | 8.3  | 30  | х    |
|     |      |                  |             |           |               |      |      |       |      |      |      |         |      |       |      |      |      |     |      |
|     |      |                  |             |           |               |      |      |       |      |      |      |         |      |       |      |      |      |     |      |
|     |      |                  |             |           |               |      |      |       |      |      |      |         |      |       |      |      |      |     |      |
|     |      |                  |             |           |               |      |      |       |      |      |      |         |      |       |      |      |      |     |      |
|     |      |                  |             |           |               |      |      |       |      |      |      |         |      |       |      |      |      |     |      |
| PA  | GE 0 | 01 OF 0          | 01          |           |               |      |      |       |      |      |      |         | [R=R | RETUR | RN C | 001  | M=MI | ENU | 1    |
| (0) | 75)  | - LAST           | SCR         | EEN -     | NO N          | IORE | DATA |       |      |      |      |         |      |       |      | _    |      |     |      |
| TR  | ANS: | <u>003</u> E     | ID: I       | ED480     | 1900          | WARR | ANT  | NO: 1 | 3216 | 65 I | SS D | DATE:   | 070  | 111   | DIS  | STR  | CT:  | 00  | 111  |

#### **Cancelling the Automated RX Feature**

If the transaction is not to be completed at any point during the automated RX feature, it is necessary to exit the process with a "C."

| ** PAY - ONE TIME PAY - UPD **                                                                           | 0204        |
|----------------------------------------------------------------------------------------------------|-------------|
| SCHEDULE: C2B DISTRICT: 00111 BATCH: 111 ISSUE DATE: 09 07 11                                            |             |
| EMPLOYEE NAME: FOLEY,NINA O. EID: ED4801900                                                              |             |
| POSITION NUMBER: <u>200001</u> PAY PERIOD: <u>05 01 11 05 31 11</u> PRIOR YEA                            | R: _        |
| ( 1) 01.0-24300.0-35500-10000-1110-1020000 100.00                                                        |             |
| FOR THE ABOVE ACCRUAL PERIOD THE FOLLOWING INFORMATION IS FROM THE EDB                                   |             |
| RETIRE RPT. RATE PERCENT SESSN BARG UNIT                                                                 |             |
| 4748.330 <u>100.00</u> % <u>S</u> <u>RB</u>                                                              |             |
| JOB CLASS: <u>200001</u> PAY MO: <u>12</u> CAL: <u>X 11</u> REISSUE: VOL:                                |             |
| TC B ERN TIME ERN TIME RATE/AMT RET. RATE RETIRE                                                         |             |
| <u>RX H REG 32.00 25.000 _45387.000 S5 M _</u>                                                           |             |
| DISTRIBUTION ACCT <u>01 0 01000 0 11400 31600 1210 104100</u>                                            | <u> </u>    |
|                                                                                                    |             |
| DISTRIBUTION ACCT                                                                                        | -           |
|                                                                                                    |             |
|                                                                                                    | -           |
| DISTRIBUTION ACCT                                                                                        | _           |
| (002) - ENTER YOUR CHANGES.                                                                              |             |
| TRN <u>004</u> SCD <u>C2B</u> BT <u>111</u> PAGE <u>0001 0001</u> EID <u>ED4801900</u> TRL DIST <u>0</u> | <u>9111</u> |

This cancels this attempt and repopulates the cursor line in pay history for future us.

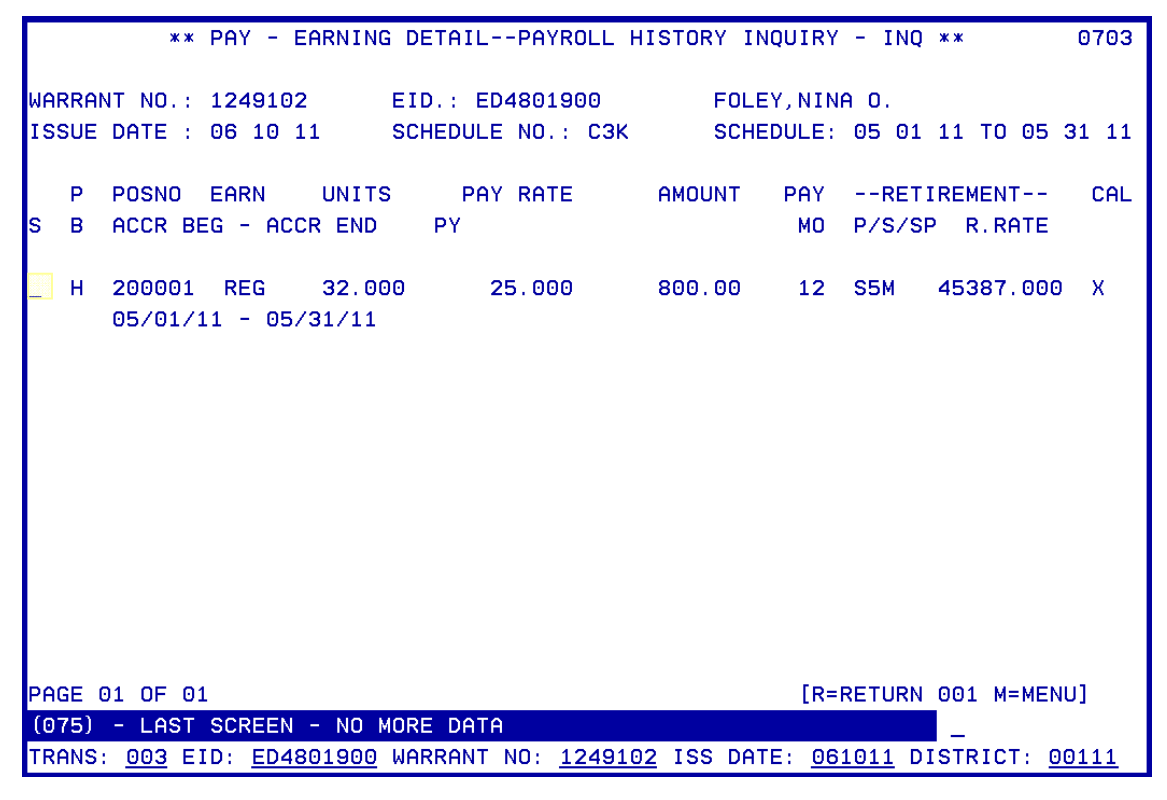

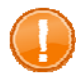

IMPORTANT: If you try to cancel the automated RX by entering "J" or "M" in the action field, the system will prompt, "Pending screen entries, scrolling/screen jump not allowed."

| ** PAY - ONE TIME PAY - UPD ** 0204                                                                                  |
|----------------------------------------------------------------------------------------------------|
| SCHEDULE: C2B DISTRICT: 00111 BATCH: 115 ISSUE DATE: 09 07 11                                                        |
| EMPLOYEE NAME: FOLEY,NINA O. EID: ED4801900                                                                          |
| POSITION NUMBER: <u>200001</u> PAY PERIOD: <u>05</u> <u>01</u> <u>11</u> <u>05</u> <u>31</u> <u>11</u> PRIOR YEAR: _ |
| (1) 01.0-24300.0-35500-10000-1110-1020000 100.00                                                                     |
| FOR THE ABOVE ACCRUAL PERIOD THE FOLLOWING INFORMATION IS FROM THE EDB                                               |
| RETIRE RPT. RATE PERCENT SESSN BARG UNIT                                                                             |
| 4748.330 100.00 % S RB                                                                                               |
| JOB CLASS: 200001 PAY MO: 12 CAL: X 11 REISSUE: VOL:                                                                 |
| TC B ERN TIME ERN TIME RATE/AMT RET. RATE RETIRE                                                                     |
| RX M REG 21.00 4748.330 4748.330 S5 M                                                                                |
| DISTRIBUTION ACCT                                                                                                    |
|                                                                                                    |
| DISTRIBUTION ACCT                                                                                                    |
|                                                                                                    |
|                                                                                                    |
|                                                                                                    |
|                                                                                                    |
| PENDING SCREEN ENTRIES. SCROLLING/SCREEN JUMP NOT ALLOWED                                                            |
| TRN <u>004</u> SCD <u>C2B</u> BT <u>115</u> PAGE <u>0001</u> <u>0001</u> EID <u>ED4801900</u> TRL DIST <u>00111</u>  |

IMPORTANT: If you try to close the window from the window bar, the system will depopulate the information and you will no longer be able to automate the RX feature for this transaction. Notice the field under the S Column is no longer available.

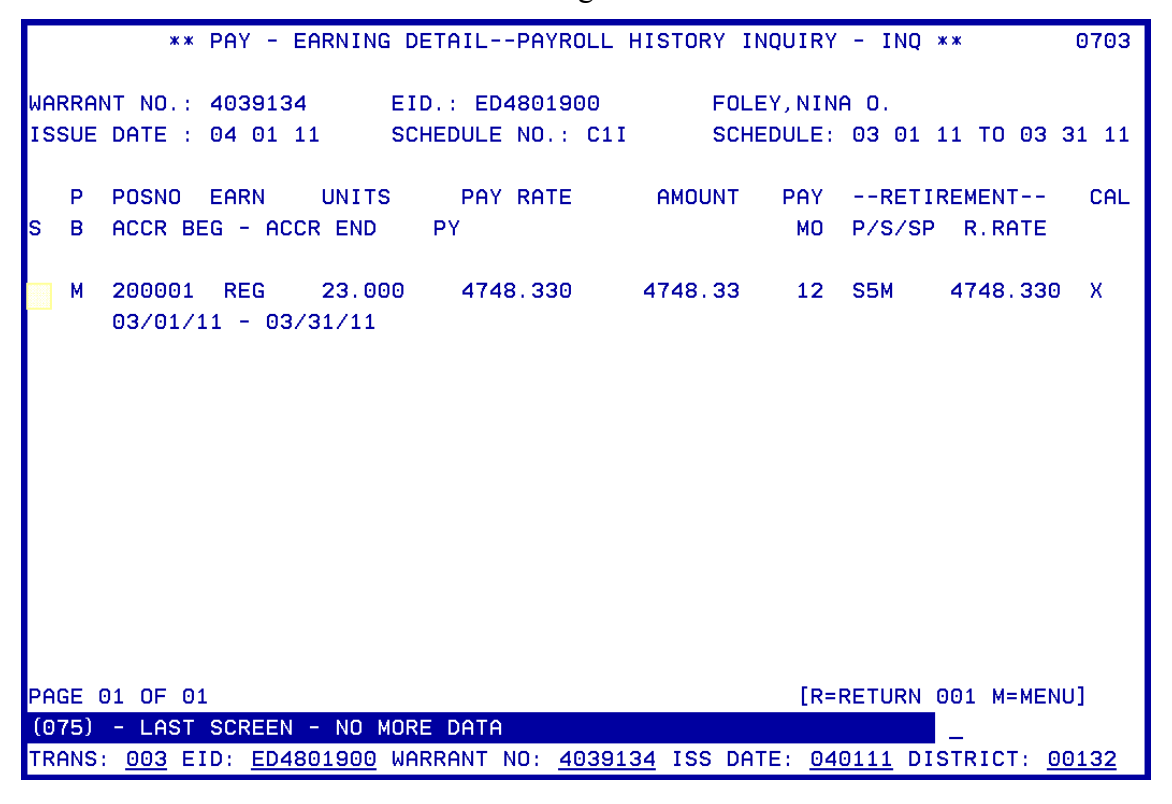

Intentionally left blank